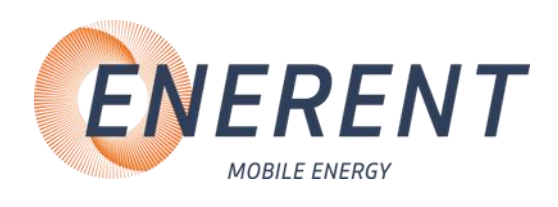

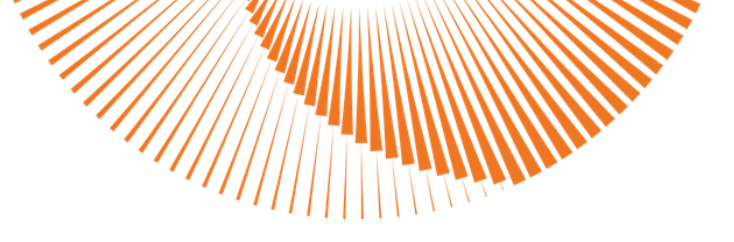

# Bedienungsanleitung

# Heizcontainer 1000kW / 2500kW

ERHC01000, ERHC02500

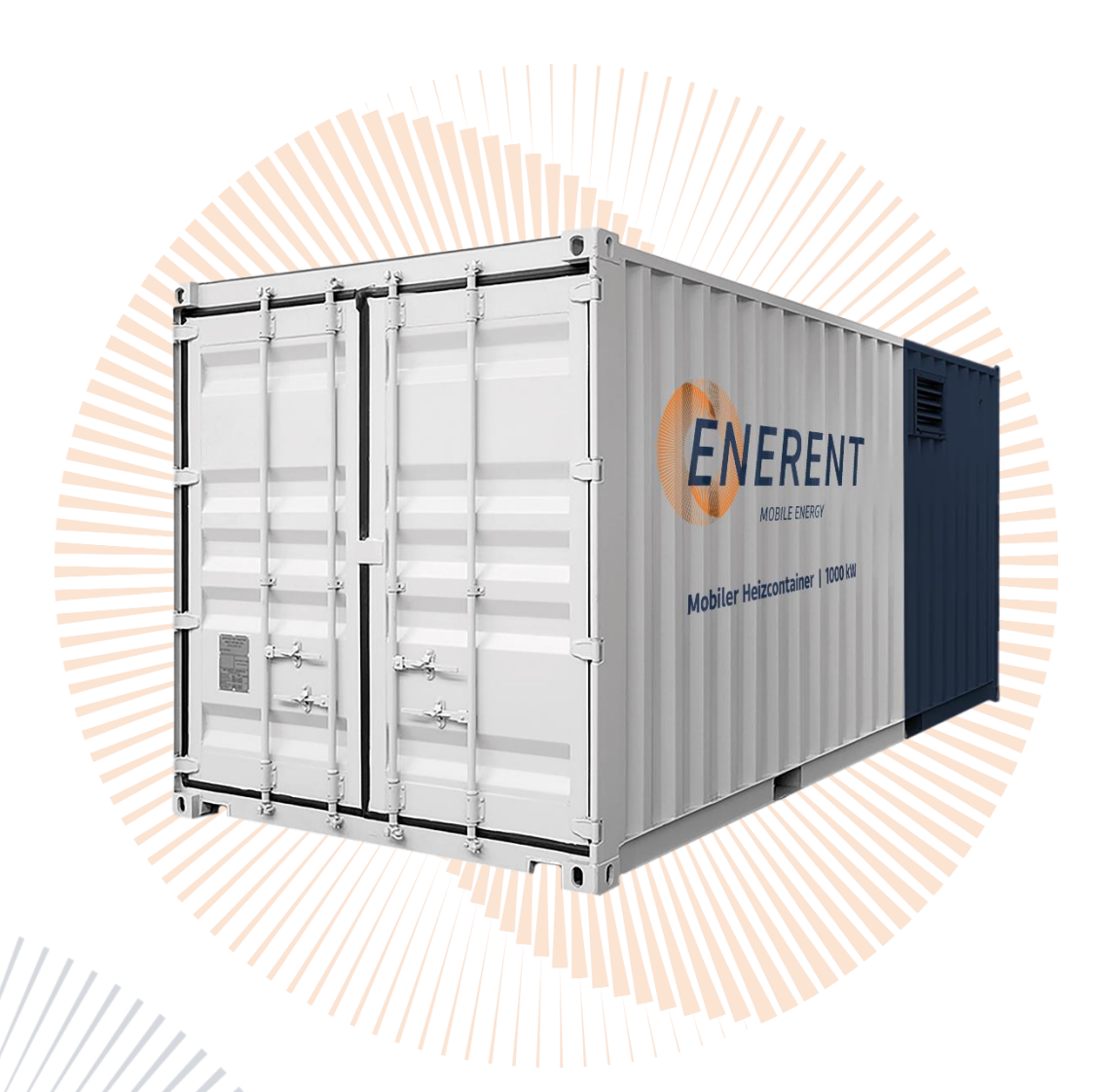

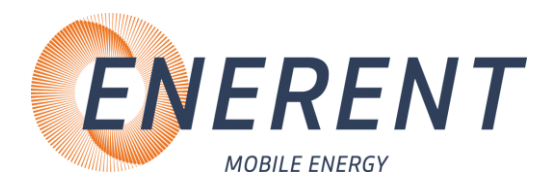

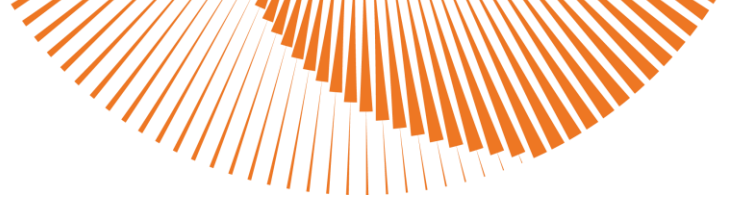

### Inhalt

| Deutsch                                                   | 2  |
|-----------------------------------------------------------|----|
| 1 Verwendete Symbole und Begriffe                         | 2  |
| 2 Wichtige Sicherheitsvorschriften                        |    |
| 3 Technische Daten                                        | 4  |
| 3.1 Heizcontainer ERHCO1000                               | 4  |
| 3.2 Heizcontainer ERHCO2500                               | 5  |
| 3.3 Verwendungszweck / Eigenschaften                      | 5  |
| 4 Aufbau / Inbetriebnahme                                 | 6  |
| 4.1 ERHCO1000 / ERHCO2500 Hauptbestandteile, Außenansicht | 6  |
| 4.2 ERHCO1000 / ERHCO2500 Hauptbestandteile, Innenansicht |    |
| 4.3 Transport                                             |    |
| 4.4 Aulbau<br>4.5 Inbetriebnahme                          |    |
| 4.5.1 Anschluss Abgasschalldämpfer (optional)             |    |
| 4.5.2 Anschluss externer Enerent Öltank                   | 11 |
| 4.5.3 Anschluss Vor- und Rücklauf (Heizkreis)             | 13 |
| 4.5.4 Befüllung und Entlüftung                            |    |
| 4.5.5 Anschluss Stromversorgung / Frostschutz             |    |
| 4.5.7 Einstellung Heiskreisnumpe                          |    |
| 4.5.8 Rücklaufanbehung-Pumpe                              |    |
| 4.5.9 Finstellung Kesselregelung (MHRQ3)                  |    |
| 4 5 10 Übersicht Menü                                     | 20 |
| 4 5 11 Service-menü                                       | 22 |
| 4.5.12 Menü Programme / Protokolldaten / Firmware         |    |
| 4.5.13 Benutzer-Menü.                                     |    |
| 4.5.14 Not-Aus Entriegelung                               |    |
| 4.5.15 Abbau                                              |    |
| 5 Störungen: Ursachen und Behebung                        |    |
| 5.1 Allgemein                                             |    |
| 5.2 Regelung MHRQ3 (Fehlercode wird im Display angezeigt) |    |
| 5.3 Brenner Allgemein                                     |    |
| 5.4 Sonstiges                                             |    |
| 6 Wartung                                                 |    |
| 6.1 Regelmäßige Wartungen                                 |    |
| 6.2 Einlagerung                                           |    |
| 7 Sonstiges                                               |    |

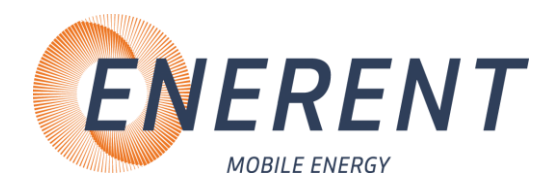

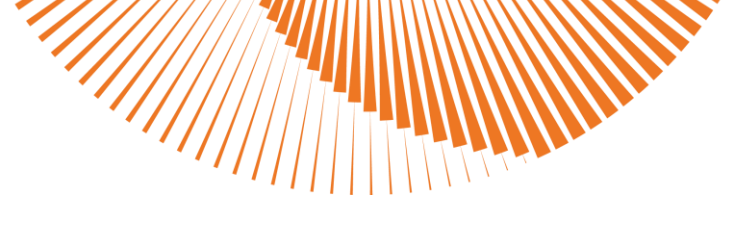

# Deutsch 1 Verwendete Symbole und Begriffe

Alle Sicherheits- und Warnhinweise dieser Anleitung wurden deutlich hervorgehoben. Bei Warnhinweisen wurden folgende Symbole und Signalwörter verwendet.

| STOP        | <b>Gefahr</b><br>Warnt Sie vor Gefahren, die zu einer Verletzung von Personen oder zu einem erheblichen<br>Sachschaden führen können.      |
|-------------|----------------------------------------------------------------------------------------------------|
| $\wedge$    | <b>Achtung</b><br>Es können Störungen im Betriebsablauf auftreten, wenn Sie diese Hinweise nicht<br>beachten.                              |
|             | <b>Stromschlaggefahr</b><br>Weist auf eine Situation hin, die zu einem Stromschlag führen kann.                                            |
|             | <b>Verbrennungsgefahr</b><br>Weist auf eine Situation hin, die aufgrund hoher oder niedriger Temperaturen zu<br>Verbrennungen führen kann. |
|             | <b>Explosionsgefahr</b><br>Weist auf eine Situation hin, die zu einer Explosion führen kann.                                               |
| $\triangle$ | Warnung: Entflammbares Material                                                                                                    |
| R C         | <b>Tipp</b><br>Hinweis auf nützliche Informationen im Umgang mit dem Gerät                                                                 |
| ĺ           | Information                                                                                                    |
| Abkürzunge  | en:                                                                                                    |
| STB         | Sicherheitstemperaturbegrenzer                                                                                                    |
| MAG         | Membranausdehnungsgefäß                                                                                                    |
| KFE         | Kugelhahn Füllen / Entleeren                                                                                                    |
| VL VL       | Vorlauf                                                                                                    |
| RL          | Rücklauf                                                                                                    |
| нк          | Heizkreis                                                                                                    |
| тww         | Trinkwasser warm                                                                                                    |
| mWS         | Meter Wassersäule                                                                                                    |
|             |                                                                                                    |

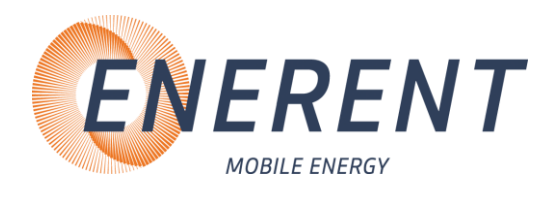

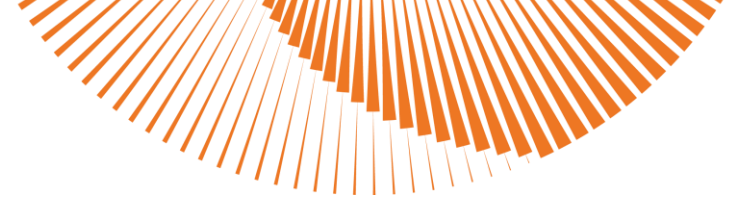

# 2 Wichtige Sicherheitsvorschriften

#### WICHTIGE SICHERHEITSVORSCHRIFTEN HEIZKESSEL

LESEN SIE DIESE ANLEITUNG SORGFÄLTIG BEVOR SIE DEN HEIZKESSEL AN DEN HEIZKREISLAUF ANSCHLIESSEN. Installation und Anschluss darf nur von Fachpersonal durchgeführt werden.

#### Gefahr durch Fehlanwendung!

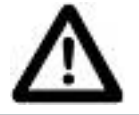

Benutzen Sie das Gerät nur zu dem in dieser Anleitung beschriebenen Zweck. Andernfalls gefährden Sie sich selbst oder Sie beschädigen das Gerät.

#### Gefahr durch unzulässige Änderungen!

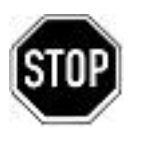

Verändern Sie niemals das Gerät oder Teile davon, ohne eine Unbedenklichkeitsbescheinigung des Herstellers einzuholen. Andernfalls gefährden Sie sich selbst, und Andere. Schwere Verletzungen und / oder erheblicher Sachschaden können die Folge sein.

#### Gefahr für unzulässiges Bedienpersonal!

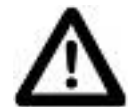

Arbeiten Sie nur dann mit dem Gerät, wenn Sie entsprechend eingewiesen wurden und den Inhalt dieser Betriebsanleitung verstanden haben.

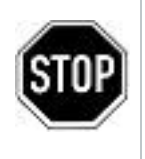

Niemals die Einstellungen der Sicherheitseinrichtungen überbrücken. Das Gerät darf nicht in explosionsgefährdeten Bereichen eingesetzt werden Vor jedem Wartungseingriff an der Einheit, muss die elektrische Stromversorgung getrennt werden.

#### Gefahr durch Feuer und Rauchen!

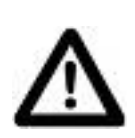

Rauchen oder entfachen Sie niemals ein Feuer an oder in der Anlage, während Sie an oder in der Heizungsanlage arbeiten.

Andernfalls gefährden Sie sich selbst. Schwere Verletzungen oder erheblicher Sachschaden können die Folge sein.

#### Verbrennungsgefahr!

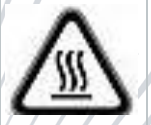

Berühren Sie während und unmittelbar nach dem Betrieb weder das Gerät noch interne Bauteile.

#### Stromschlaggefahr!

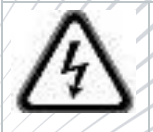

Arbeiten an elektrischen Bauteilen müssen von Fachpersonal unter Beachtung der vor Ort geltenden Richtlinien durchgeführt werden.

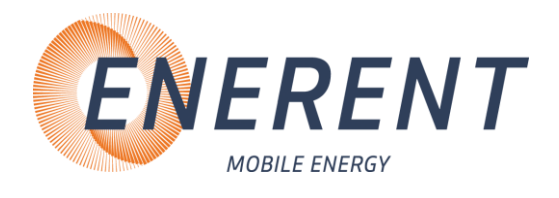

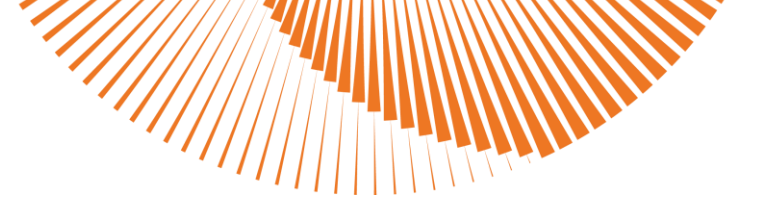

# 3 Technische Daten

Entnehmen Sie die jeweiligen technischen Daten und Anschlusswerte für Ihr Modell den nachfolgenden Tabellen.

### 3.1 Heizcontainer ERHC01000

|     | Abmessungen (B x T x H):                                 | 2550 mm                                       | 6060   | mm            | 2950 mm    |                                  |
|-----|----------------------------------------------------------|-----------------------------------------------|--------|---------------|------------|----------------------------------|
|     | Abmessungen mit Abgaskamin (B<br>x T x H) / ø Abgaskamin | 2550 mm                                       | 6060   | mm            | 3500 mm    | Ø Innen 300 mm<br>Ø Außen 360 mm |
|     | Gewicht (Netto):                                         | ca. 7100 kg                                   |        |               |            |                                  |
|     | Heizleistung Gas / Öl:                                   | 150 – 2000 kW                                 |        | 400 – 2000 kW |            |                                  |
|     | Heizbetrieb:                                             | 60° – 90° C (mit Mischer 20 – 90°C)           |        |               |            |                                  |
|     | Anschlüsse:                                              | Flansch DN 100 / PN 16                        |        |               |            |                                  |
|     | Regelung:                                                | MHRQ3                                         |        |               |            |                                  |
|     | Empfohlener Betriebsdruck:                               | 2 - 5 bar                                     |        |               |            |                                  |
|     | Niedertemperaturkessel:                                  | mobiheat                                      |        |               |            |                                  |
|     | Brenner:                                                 | r: Öl- / Erdgasbrenner                        |        |               |            |                                  |
|     | Verbrauch Volllast:                                      | st: ca. 104,0 l/h                             |        |               |            |                                  |
|     | Öltankbehälter (intern):                                 | : 2 x 2400 Liter doppelwandig mit Tankheizung |        |               | nkheizung  |                                  |
|     | Sicherheitsventil:                                       | : 6 bar                                       |        |               |            |                                  |
|     | Volumen MAG:                                             | 800 Liter                                     |        |               |            |                                  |
|     | Sicherungstechnische Einrichtung:                        | DIN EN 128                                    | 28     |               |            |                                  |
|     | Heizkreispumpe:                                          | ECL 65                                        |        | max. 6        | 58 m³/h    | max. 24 mWs                      |
|     | Rücklaufanhebung:                                        |                                               | 50     | max. 3        | 87 m³/h    | max. 12,5 mWs                    |
|     | Schläuche/Kupplungen:                                    | Edelstahlsch                                  | nlauch | DN 100        | ) PN 16    |                                  |
| / / | Im Gebäude:                                              | 4" Außenge                                    | winde  |               | Flansch DN | I 100 PN 16                      |
|     | Gas-Anschlussdruck / Gas-<br>Anschluss:                  | min. 50 mbar, max. 300 mbar, 2" Innengewinde  |        |               | engewinde  |                                  |
|     | Elektrischer Anschluss:                                  | s: 400 V / 50 Hz / 3 ~, CEE 63 A              |        |               |            |                                  |
|     | /////                                                    |                                               |        |               |            |                                  |

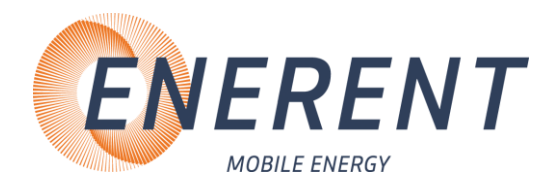

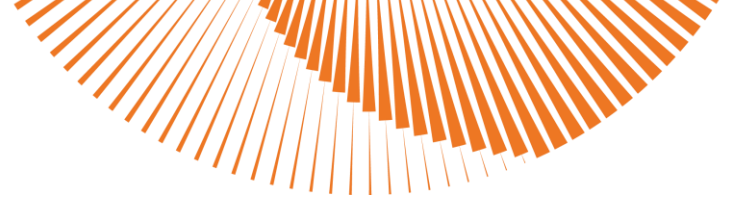

### 3.2 Heizcontainer ERHC02500

| Abmessungen (B x T x H):                                 | 2550 mm 6060                                     | mm      | 2950 mm     |                                  |
|----------------------------------------------------------|--------------------------------------------------|---------|-------------|----------------------------------|
| Abmessungen mit Abgaskamin<br>(B x T x H) / ø Abgaskamin | 2550 mm 6060                                     | mm :    | 3950 mm     | Ø Innen 450 mm<br>Ø Außen 510 mm |
| Gewicht (Netto):                                         | ca. 9950 kg                                      |         |             |                                  |
| Heizleistung Gas / Öl:                                   | 350 – 2500 kW 800 – 2500 kW                      |         |             | 0 kW                             |
| Heizbetrieb:                                             | 60° – 90° C (mit N                               | lischer | 20 – 90°C)  | )                                |
| Anschlüsse:                                              | Flansch DN 100 /                                 | PN 16   |             |                                  |
| Regelung:                                                | MHRQ3                                            |         |             |                                  |
| Empfohlener Betriebsdruck:                               | 2 - 5 bar                                        |         |             |                                  |
| Niedertemperaturkessel:                                  | mobiheat                                         |         |             |                                  |
| Brenner:                                                 | Öl- / Erdgasbrenner                              |         |             |                                  |
| Verbrauch Volllast:                                      | ca. 250,0 l/h                                    |         |             |                                  |
| Öltankbehälter:                                          | extern (siehe Zubehör)                           |         |             |                                  |
| Sicherheitsventil:                                       | 6 bar                                            |         |             |                                  |
| Volumen MAG:                                             | 1000 Liter                                       |         |             |                                  |
| Sicherungstechnische<br>Einrichtung:                     | DIN EN 12828                                     |         |             |                                  |
| Heizkreispumpe:                                          | ECL 100-250 max. 160 m <sup>3</sup> /h max. 24 m |         | max. 24 mWs |                                  |
| Rücklaufanhebung:                                        | NMT LAN 65 max. 5                                |         | 55 m³/h     | max. 18 mWs                      |
| Schläuche/Kupplungen:                                    | Edelstahlschlauch DN 100 PN 16                   |         |             |                                  |
| Im Gebäude:                                              | 4" Außengewinde Flansch DN 100 PN 16             |         |             | N 100 PN 16                      |
| Gas-Anschlussdruck / Gas-<br>Anschluss:                  | min. 50 mbar, max. 300 mbar, Flansch DN 80 PN 16 |         |             |                                  |
| Elektrischer Anschluss:                                  | 400 V / 50 Hz / 3 ~, CEE 63 A                    |         |             |                                  |

# 3.3 Verwendungszweck / Eigenschaften

Der Heizcontainer ERHCO1000 / ERHCO2500 ist eine voll funktionsfähige mobile Heizzentrale im Stahl-Technik-Container. Als kompakte und leistungsstarke Einheit können die mobilen Wärmeerzeuger ortsunabhängig und zeitnah eingesetzt werden.

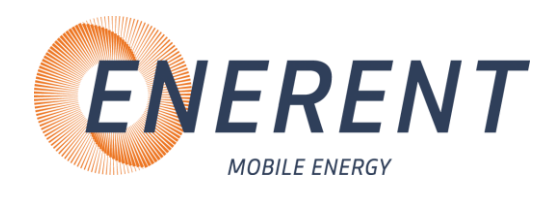

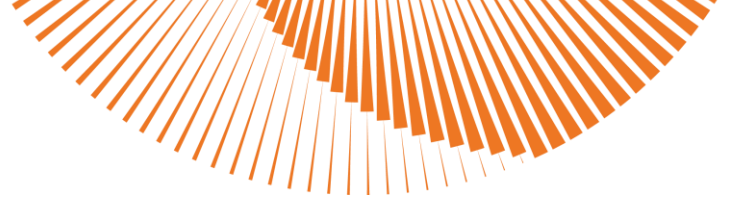

# 4 Aufbau / Inbetriebnahme

### 4.1 ERHCO1000 / ERHCO2500 Hauptbestandteile, Außenansicht

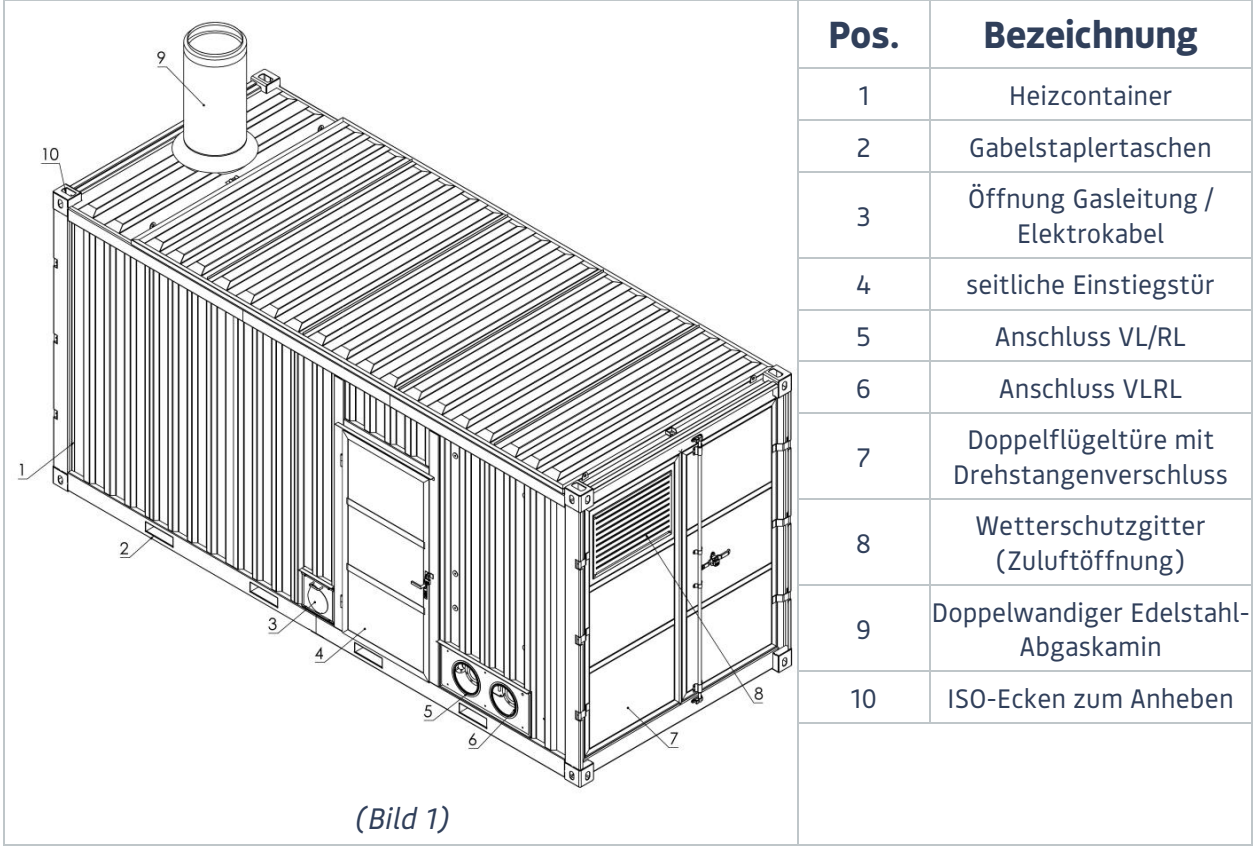

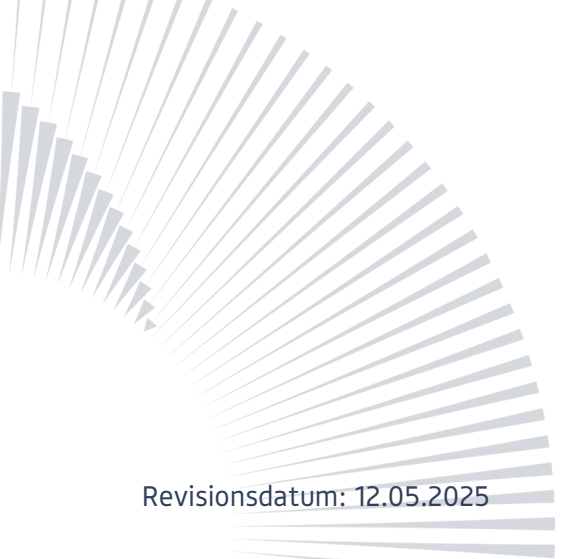

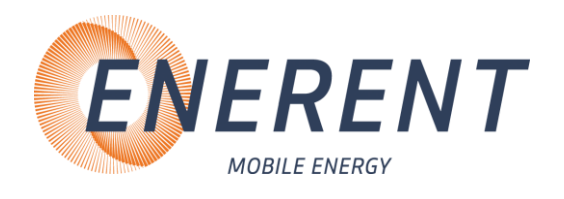

# 4.2 ERHC01000 / ERHC02500 Hauptbestandteile, Innenansicht

|                                                                                                | Pos. | Bezeichnung                 |  |  |
|------------------------------------------------------------------------------------------------|------|-----------------------------|--|--|
|                                                                                                | 1    | MAG                         |  |  |
| 18                                                                                             | 2    | Heizkessel                  |  |  |
|                                                                                                | 3    | Schlammabscheider           |  |  |
|                                                                                                | 4    | Regelung MHRQ3              |  |  |
|                                                                                                | 5    | Gasstrecke                  |  |  |
|                                                                                                | 6    | Rücklaufanhebung            |  |  |
|                                                                                                | 7    | HK-Pumpenschaltschrank      |  |  |
|                                                                                                | 8    | Feuerlöscher                |  |  |
|                                                                                                | 9    | Ölauffangwanne              |  |  |
|                                                                                                | 10   | Brenner                     |  |  |
|                                                                                                | 11   | Ölfilter / Ölleck-Warngerät |  |  |
|                                                                                                | 12   | Frostwächter                |  |  |
| 7                                                                                              | 13   | Schaltschrank               |  |  |
| 8                                                                                              | 14   | Mikroblasenluftabscheider   |  |  |
|                                                                                                | 15   | HK RL                       |  |  |
|                                                                                                | 16   | Sicherheitsventil           |  |  |
|                                                                                                | 17   | HK VL                       |  |  |
| (Bild 2)                                                                                       |      |                             |  |  |
| <sup>1</sup> ERHCO1000 interner Öltank 2 x 2400 Liter (doppelwandig, mit interner Tankheizung) |      |                             |  |  |

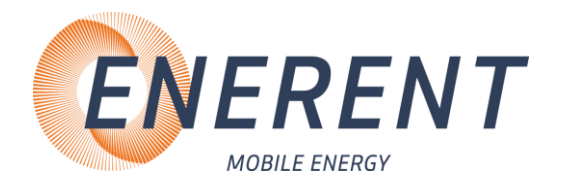

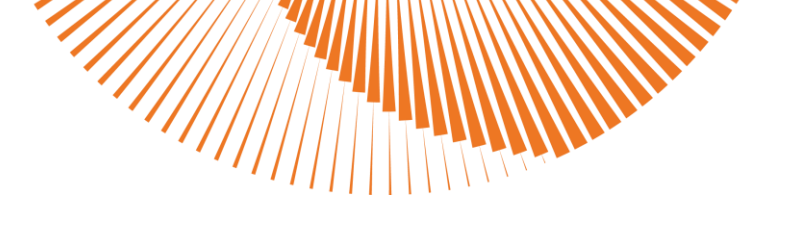

|    |           | Pos. | Bezeichnung                         |
|----|-----------|------|-------------------------------------|
|    |           | 1    | Absperrungen                        |
|    |           | 2    | 3-Wegemischer                       |
|    |           | 3    | Differenzdruckmanometer             |
|    | 3         | 4    | HK-Pumpe                            |
|    |           | 5    | Differenzdruckschalter              |
|    |           | 6    | Vorlaufthermostat                   |
|    |           | 7    | Thermometer                         |
|    |           | 8    | VL-Sensor                           |
|    |           | 9    | KFE                                 |
|    |           | 10   | RL-Sensor                           |
|    |           | 11   | Entlüftungsleitung                  |
|    | (Bild 3)  | 12   | Rückflussverhinderer                |
|    |           | Pos. | Bezeichnung                         |
|    | 6         | 1    | Kappenventil                        |
|    |           | 2    | KFE                                 |
|    |           | 3    | Sicherheitsbalken                   |
|    | 4 20 20 2 | 4    | Manometer<br>(Betriebsdruckanzeige) |
|    |           | 5    | Min. Druckwächter                   |
|    | 3         | 6    | Max. Druckwächter                   |
| ,, |           |      |                                     |
|    | (Bild 4)  |      |                                     |
|    |           |      | ·                                   |

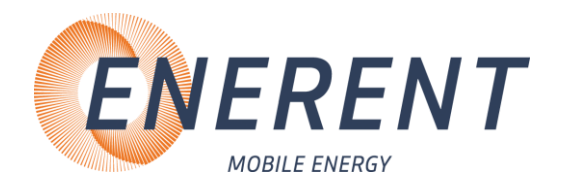

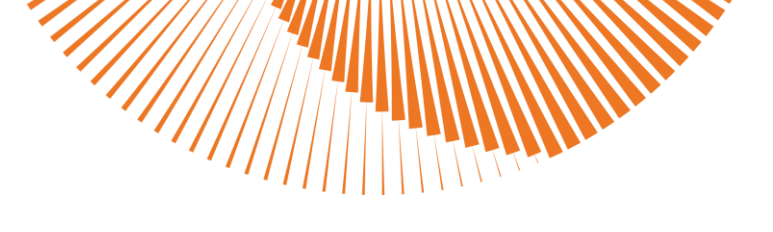

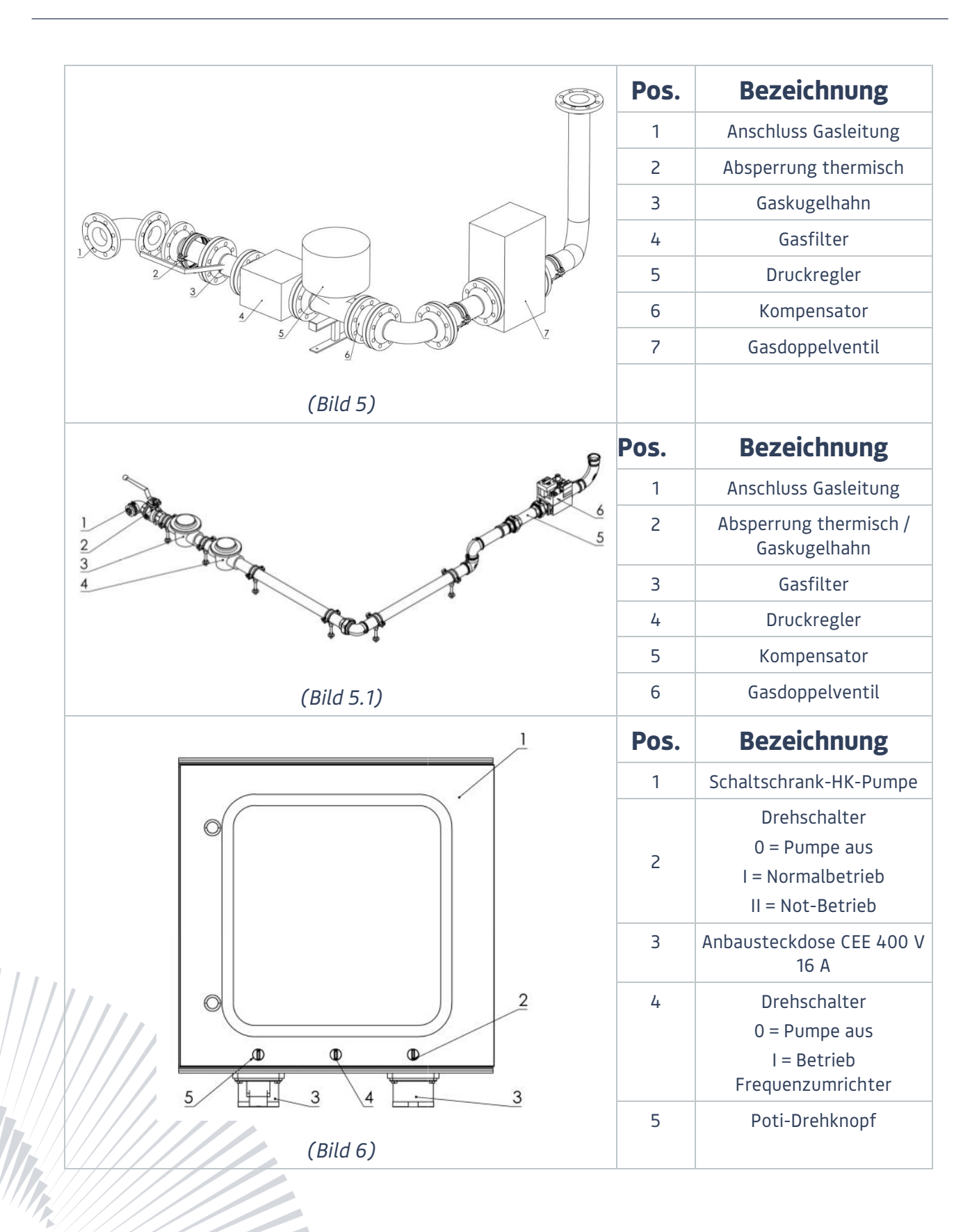

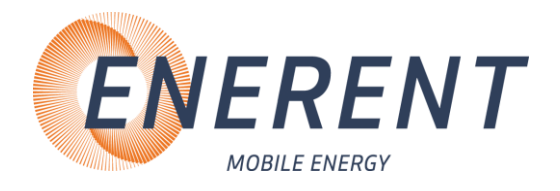

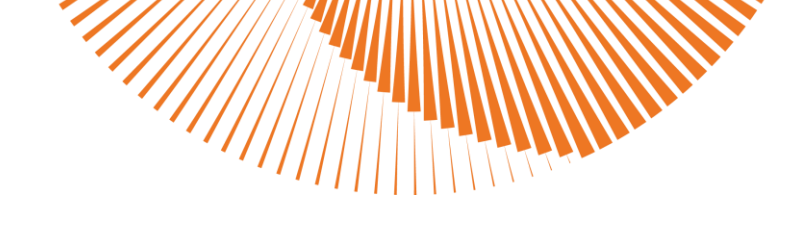

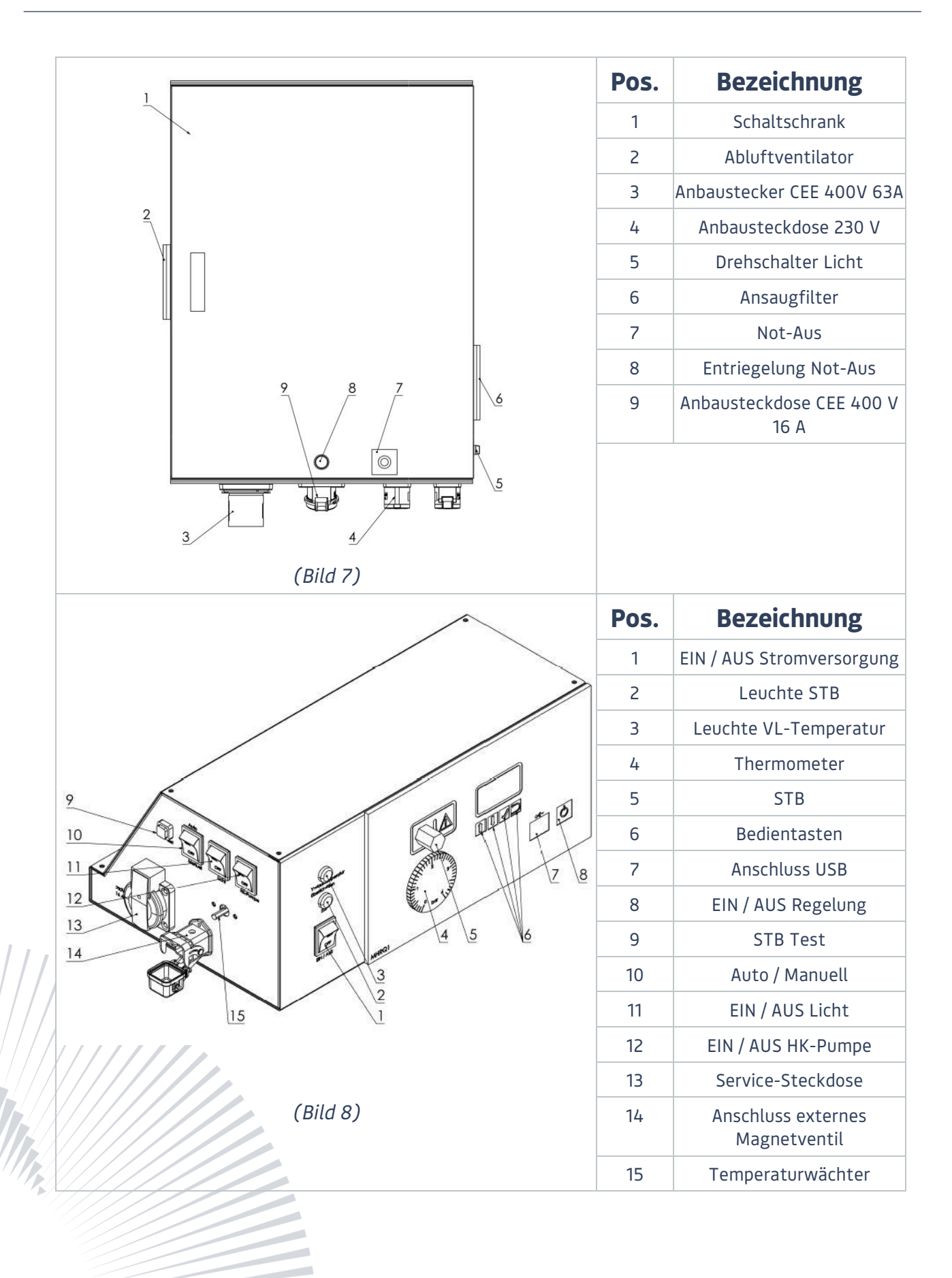

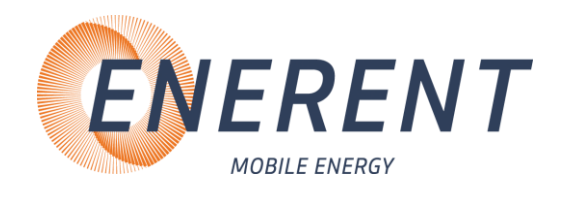

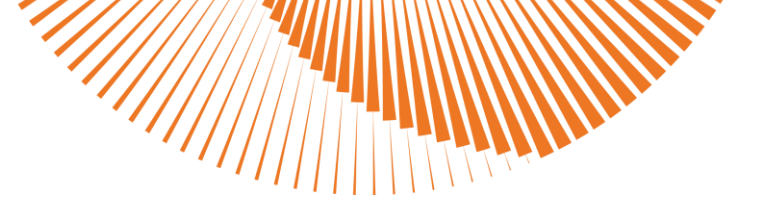

### 4.3 Transport

Lassen Sie den Container nur durch ein dafür ausgelegtes Transportunternehmen transportieren.

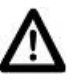

### 4.4 Aufbau

- Stellen Sie den Container waagerecht auf einen festen und ebenen Untergrund.
- Achten Sie darauf, dass durch die austretenden Abgase aus dem Schornstein keine Gefahren • oder sonstige Beeinträchtigungen entstehen.
- Beachten Sie örtliche Vorschriften.
- Wählen Sie den Aufstellort so, dass aus dem Sicherheitsventil ausströmendes Wasser abfließen kann.
- Sorgen Sie für ungehinderten Zutritt zum Heizcontainer.

### 4.5 Inbetriebnahme

Die Installation und Inbetriebnahme darf nur durch Fachpersonal vorgenommen werden

### 4.5.1 Anschluss Abgasschalldämpfer (optional)

- Sollte ein zusätzlicher Abgasschalldämpfer benötigt werden, muss das Mündungsstück demontiert und der Abgasschalldämpfer aufgesetzt werden.
- Die Möglichkeit einer Abgasmessung besteht über die hintere Doppelflügeltüre oder über die seitliche Einstiegstüre (Bild 1).

### 4.5.2 Anschluss externer Enerent Öltank

Der Heizcontainer wird über eine externe Brennstoffversorgung betrieben.

- Verbinden Sie den externen mobiheat Öltank, durch passende Leitung, mit dem Anschluss im Heizcontainer (Bild 9, Pos. 1).
- Stellen Sie sicher, dass der Hebel des Tank-Ventils geöffnet. Das Tank-Ventil befindet sich auf dem externen mobiheat Öltank. (Bild 10, Pos. 2)
- Öffnen Sie nun am Ölfilter das Ventil und den Kugelhahn in der Ölleitung. (Bild 9, Pos. 1)
- Alle mobiheat Öltanks verfügen über ein elektrisches Antiheberventil. Verbinden Sie das Antiheber mit dem passenden Anschluss im Heizcontainer. (Bild 8, Pos. 14)
- Alle mobiheat Öltanks verfügen über eine Tankheizung. Verbinden Sie das Anschlusskabel der Tankheizung mit dem passenden Anschluss.
  - Öltank bis 5000 Liter (Steckdose in Heizcontainer 230V, Bild 7, Pos. 4)
  - Öltank ab 10000 Liter (Steckdose in Heizcontainer 400V/16A, Bild 7, Pos. 9)

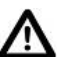

**∏i**]

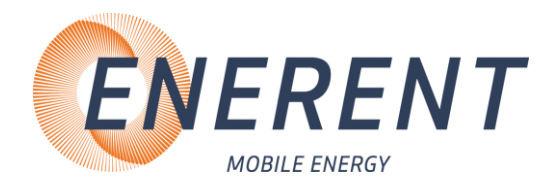

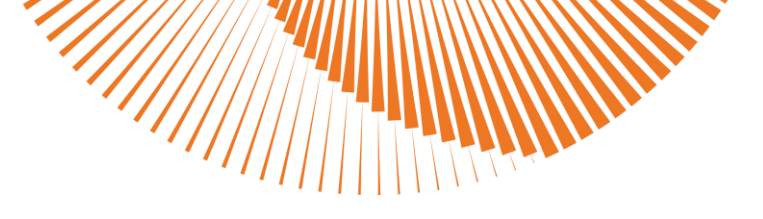

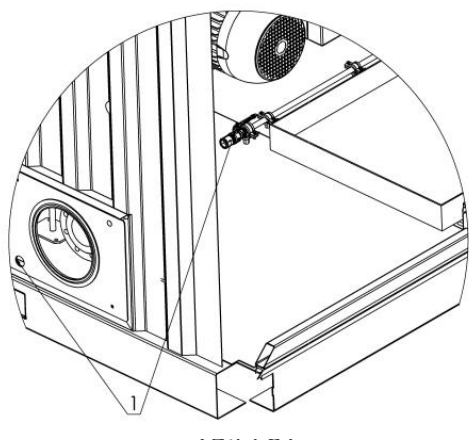

(Bild 9)

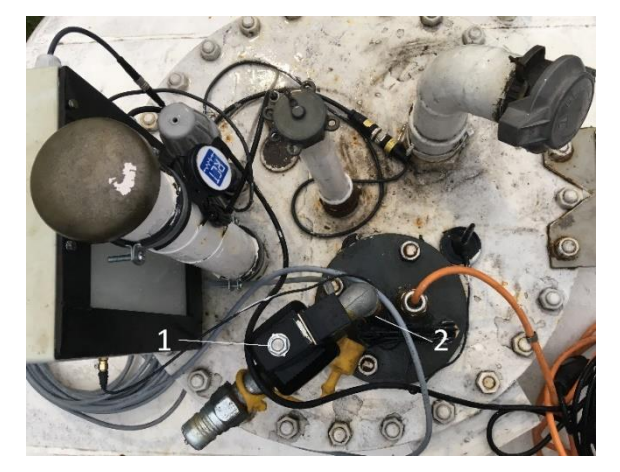

(Bild 10)

- Die Gefahr des Auslaufens von Öl während des Brenner-/Ölförderaggregat-Stillstandes wird mit einem Elektromagnetischem Ventil gegen Aushebern wirkungsvoll verhindert (Bild 10, Pos. 1).
  - Doppelwandig: permanente, energieunabhängige Vakuum-Lecküberwachung beider Wände.
  - Achten Sie auf eine rechtzeitige Brennstoffversorgung, um einen störungsfreien Betrieb der Anlage zu gewährleisten.
    - Beachten Sie die Förderhöhe, falls sich der externe Öltank auf einem niedrigeren Niveau wie die Anlage befindet. Eventuell wird ein zusätzliches Ölaggregat benötigt. Das Vakuum der Ölpumpe darf nicht höher als 0,3 bar sein.
    - Ølleitungslänge ≥ 10 m. Eventuell wird ein zusätzliches Ölaggregat benötigt.
  - Achten Sie beim Befüllen des Öltanks darauf, dass kein Öl verschüttet wird und in das Erdreich eindringen kann.
  - Beachten Sie örtliche Vorschriften.

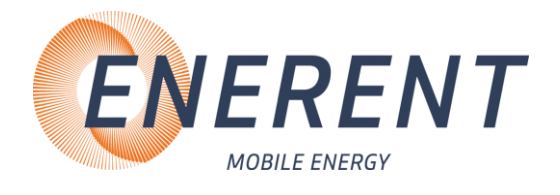

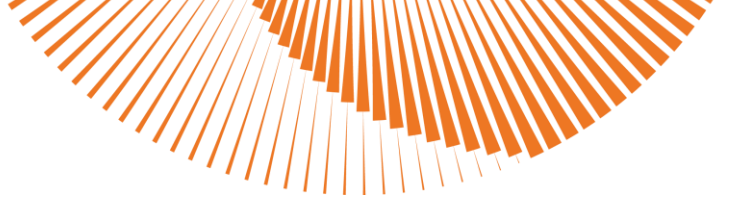

• Empfehlung Aufstellung Tank / Ölleitungslänge

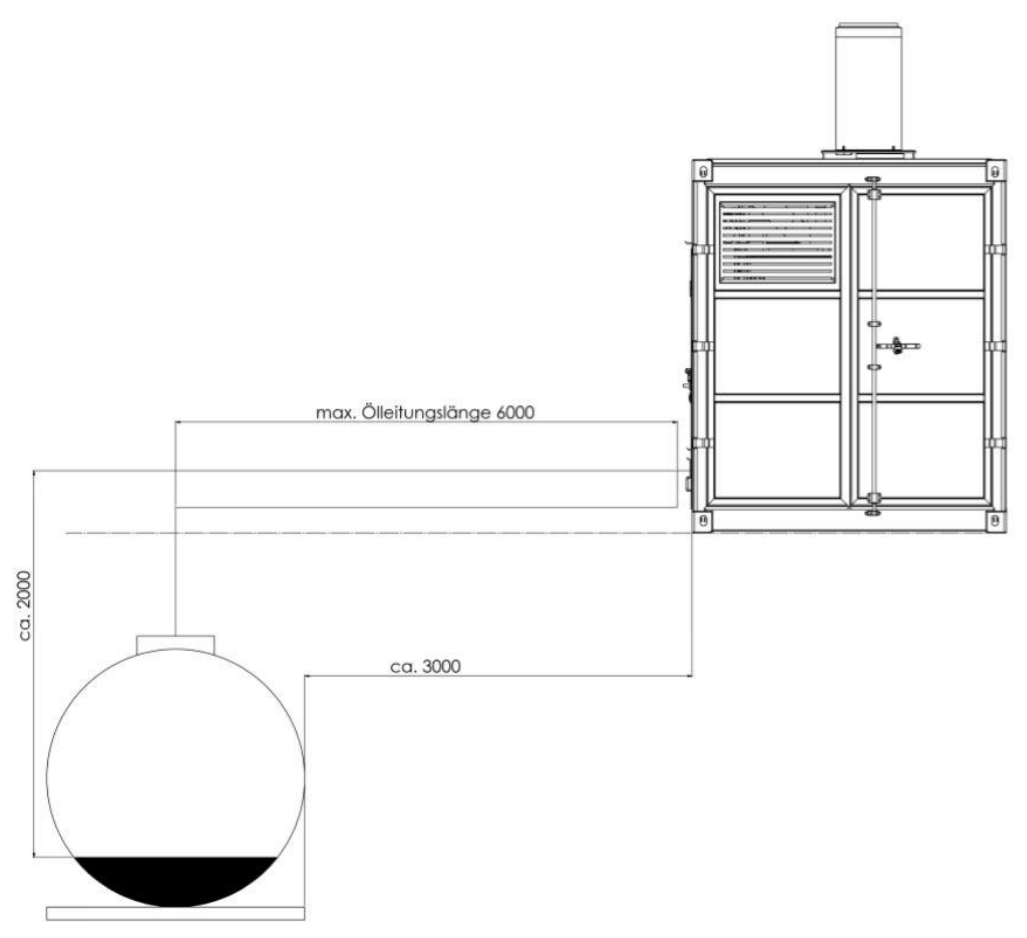

### 4.5.3 Anschluss Vor- und Rücklauf (Heizkreis)

- Schließen Sie bei geschlossenen Armaturen (Bild 3, Pos. 1) die Anbindeleitungen für Rücklauf und Vorlauf an das bauseitige Heizsystem an.
- Führen Sie die Anbindeleitungen über die seitlichen Öffnungen (Bild 1, Pos. 5+6) in den Container.
- / Bringen Sie die Sicherungsschellen für die Storz-Verbindungen an.
- Achten Sie bei Flanschverbindungen auf festsitzende Schrauben.
- Verlegen Sie die Anbindeleitungen so, dass Sie oder andere Personen nicht darüber stolpern oder stürzen.
- Achten Sie darauf, dass an den Anbindeleitungen keine Knickstellen entstehen.
- Durch den Einsatz von Schlauchbrücken (siehe Zubehör, Kapitel 6.2), verhindern Sie ein Stolpern von Personen und gewährleisten ein sicheres Überqueren von KFZ.

i

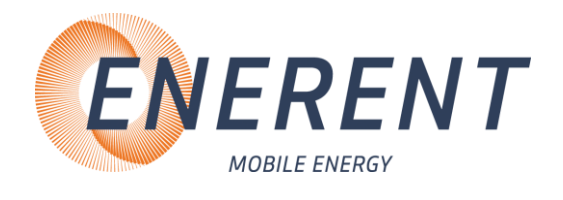

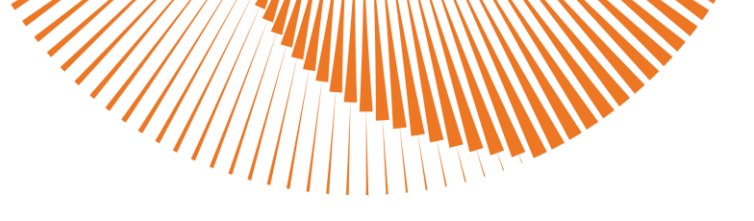

### 4.5.4 Befüllung und Entlüftung

• Öffnen Sie die Kugelhähne für die Ölversorgung (Bild 11, Pos. 1) und die Entlüftung des Tanks (Bild 12, Pos. 1).

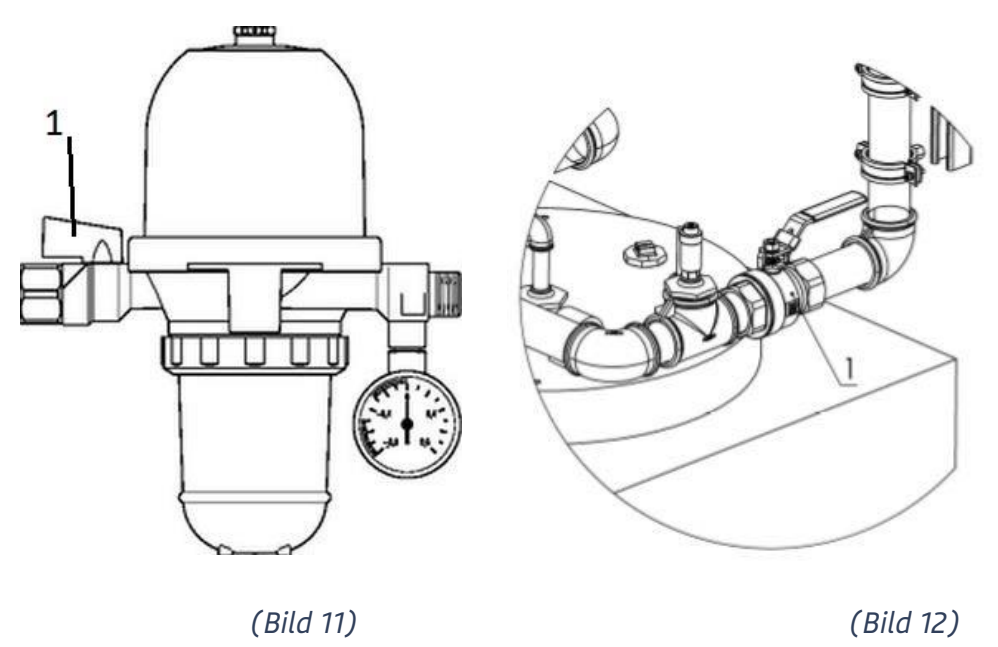

• Verbinden Sie den Grenzwertgeber mit der Tankanlage (Bild 13, Pos. 1) und betanken Sie die Anlage über den Füllstützen (Bild 13, Pos. 2).

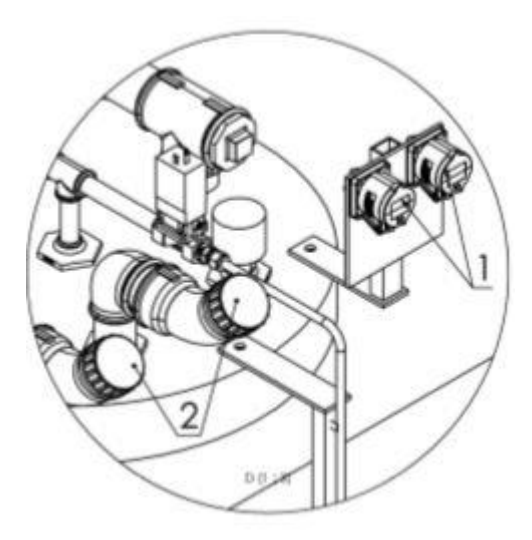

(Bild 13)

- Schließen Sie alle Absperrungen im Heizcontainer (Bild 3, Pos. 1)
- Stellen Sie den Mischer auf Mittelstellung. (nur bei Handmischer / Bild 3, Pos. 9)

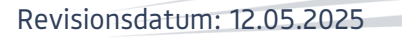

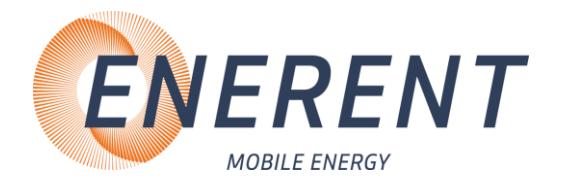

 Schließen Sie die Wasserleitung und die Wasseraufbereitungspatrone zum Befüllen der Anlage im hinteren Teil des Containers an (Zwischen MAG und Kessel, Bild 12, Pos. 1). Achten Sie auf die Durchflussmenge der Patrone.

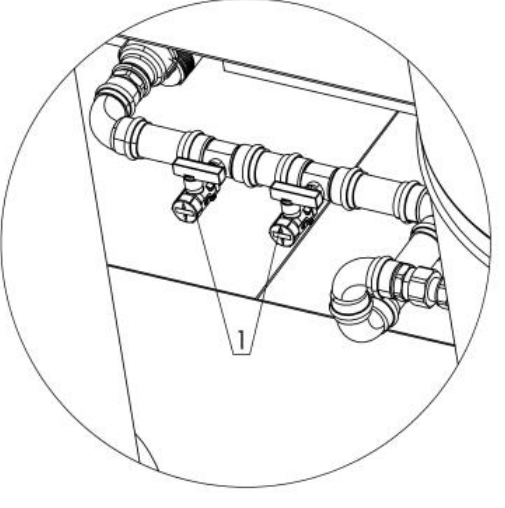

(Bild 14)

- Bringen Sie am Vor- und Rücklauf (Bild 3, Pos. 10) eine Entlüftungsleitung an und führen diese nach außen.
- Öffnen Sie den KFE für die Wasserzuleitung.
- Öffnen Sie die KFE für die Entlüftung. (Bild 3, Pos. 3)
- Befüllen Sie die Anlage, bis das austretende Wasser an der Entlüftungsleitung keine Luft mehr enthält.
- Schließen Sie nach dem vollständigen Entlüften der Anlage den KFE-Hahn der Entlüftungsleitung.
- Beobachten Sie während des Füllvorgangs das Manometer. (Bild 4, Pos. 4)
- Prüfen Sie Min. und Max. Druckschalter (Bild 4, Pos. 5+6) und stellen Sie diese ggf. ein. Unterschied zwischen Min. und Max. mindestens 0,7 bar.
- Entriegeln Sie die Min und Max Druckschalter. (Bild 13, Pos. 1). Schwarzen Entriegelungstaster auf der ober Seite mit Schraubendreher drücken.

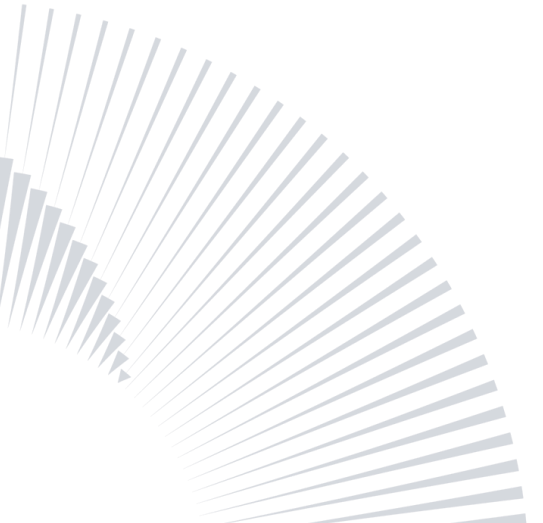

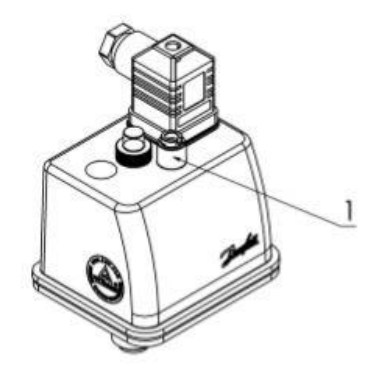

(Bild 15)

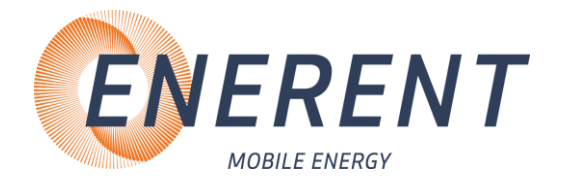

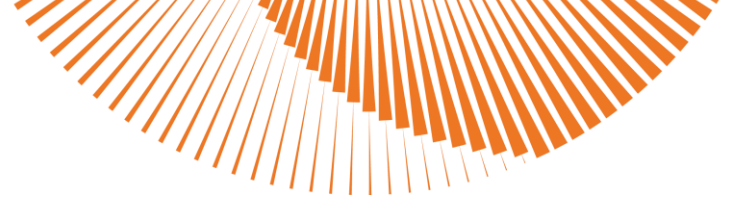

- Der empfohlene Betriebsdruck beträgt 2 5 bar. (Bild 4, Pos. 4)
- Schließen Sie die KFE-Hähne, wenn der empfohlene Betriebsdruck erreicht ist.
- Öffnen Sie nun die Absperrungen (Bild 3, Pos. 1) für Heizungsvor- und -rücklauf im Heizcontainer.
- Überprüfen Sie den Druck nach dem Öffnen der Schieber und dem Einströmen des Heizungswassers. Der Anlagendruck muss eventuell wie oben beschrieben angepasst werden. Achten Sie darauf, dass der max. Betriebsdruck von 6 bar nicht überschritten wird.

### 4.5.5 Anschluss Stromversorgung / Frostschutz

- Führen Sie das Anschlusskabel durch die seitliche Klappe (Bild 1, Pos. 3) und schließen Sie es an die Anlage (Bild 7, Pos. 3).
- Prüfen Sie alle Sicherungsautomaten, FI-Schalter und schalten Sie diese ggf. ein (Bild 7, Pos. 1).
- Schalten Sie die Regelung ein (Bild 8, Pos. 1)
- Arbeiten an elektrischen Bauteilen müssen von Fachpersonal unter Beachtung der Vorort geltenden Richtlinien durchgeführt werden.
- Verlegen Sie die Kabel so, dass Sie oder andere Personen nicht darüber stolpern oder stürzen und vermeiden Sie heiße oder warme Oberflächen.
- Achten Sie darauf, dass an den Anbindeleitungen keine Knickstellen entstehen.

### 4.5.6 Inbetriebnahme

**i** 

Die Installation und Inbetriebnahme darf nur durch Fachpersonal vorgenommen werden

- Schalten Sie die Kesselregelung ein. (siehe Kapitel 4.5.9)
- Nehmen Sie die Heizkreispumpe in Betrieb. (siehe Kapitel 4.5.7)
- Stellen Sie die gewünschte Kesseltemperatur ein. (Kapitel 4.5.9)
- Nehmen Sie die Tankheizung in Betrieb.
- Nehmen Sie eventuell das Zubehör in Betrieb. (Frischwassermodul, Wärmetauscher, externe Pumpen)
- Prüfen Sie die Einstellung des Frostschutzwächters im Heizcontainer.

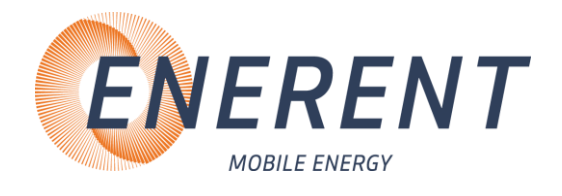

### 4.5.7 Einstellung Heiskreispumpe

#### 4.5.7.1 NMT ECL 100-250/2/11.0A; NMT ECL 65-125/2A

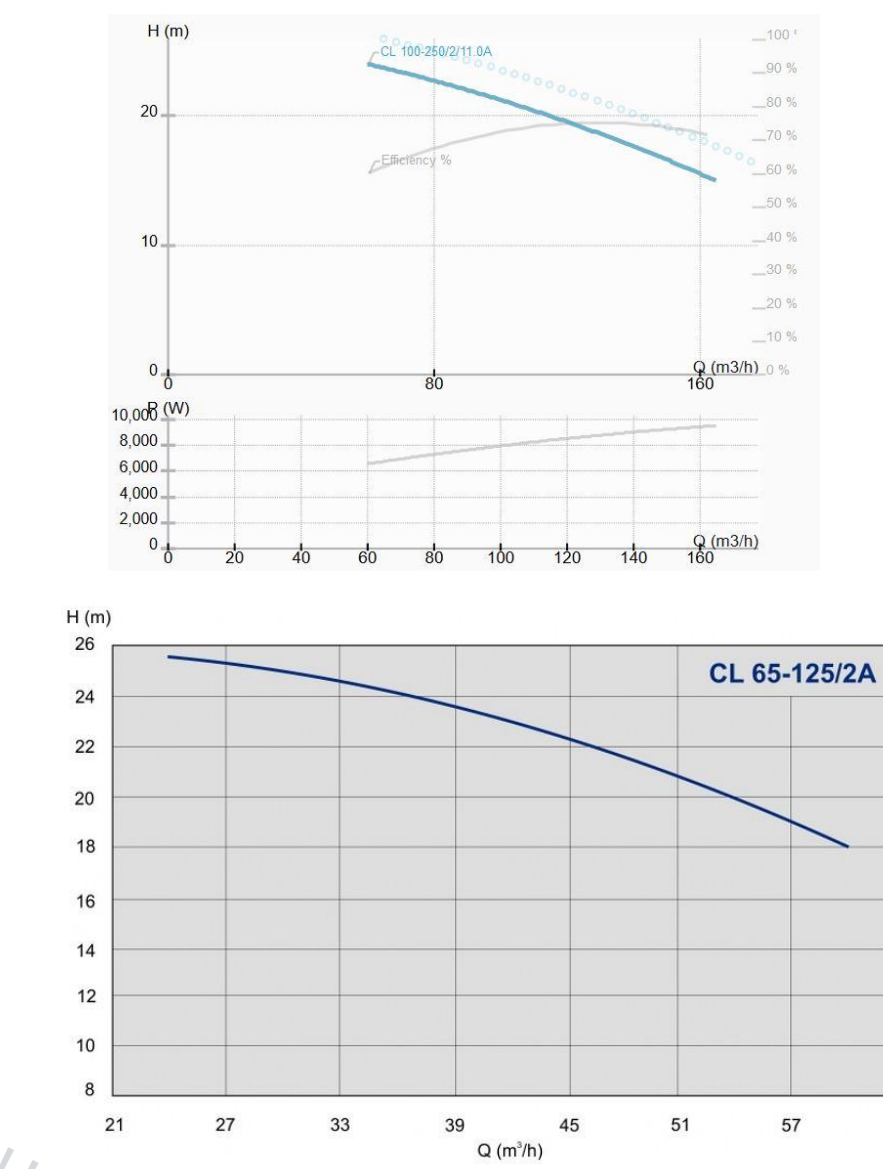

• Schalten Sie die Heizkreispumpen ein. (Bild 8, Pos. 12)

- Prüfen Sie die Einstellung der Heizkreispumpe.
- Heizkreispumpe einstellen
- Stecken Sie die Pumpe für den Automatikbetrieb an der Steckdose (Bild 16, Pos. 1) an.

63

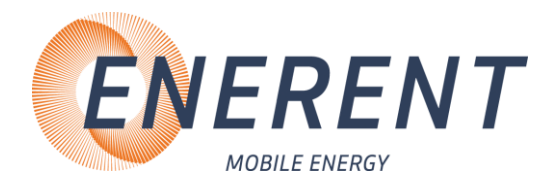

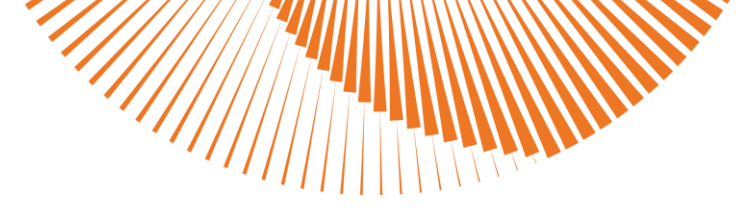

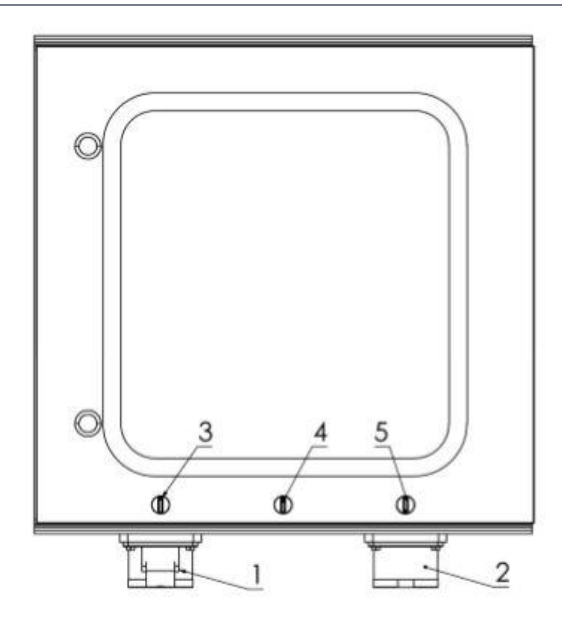

(Bild 16)

- Stellen Sie den Drehschalter (Bild 16, Pos. 5) auf Stellung I.
- Stellen Sie den Drehschalter (Bild 16, Pos. 4) auf Stellung I.
- Die Pumpe wird nun automatisch über einen Differenzdruckschalter, welcher direkt an der Pumpe montiert ist, gesteuert.
- Der Druck kann am Manometer (Bild 3, Pos.11) abgelesen werden.
- Der Differenzdruckschalter kann zwischen 0,2 2,5 bar stufenlos eingestellt werden.
- Wird der Drehschalter (Bild 16, Pos. 5) auf "II Notbetrieb" umgeschaltet ist der Differenzdruckschalter nicht aktiv und die Pumpe läuft im Notbetrieb. Das Umschalten auf den Notbetrieb darf nur im Notfall bzw. bei nicht lösbaren Störungen erfolgen. Im Notbetrieb kann die Pumpenleistung über den Poti (Bild 16, Pos. 3) eingestellt werden.

Für den Notbetrieb muss die Pumpe an Steckdose 2 angeschlossen werden.

### 4.5.8 Rücklaufanhebung-Pumpe

Die Rücklaufanhebungs-Pumpe wird von dem HK-Rücklaufsensor oder einem HK-Rücklauf-Anlegefühler angesteuert. Bei Erreichen von 60°C Rücklauftemperatur wird die Pumpe ausgeschaltet.

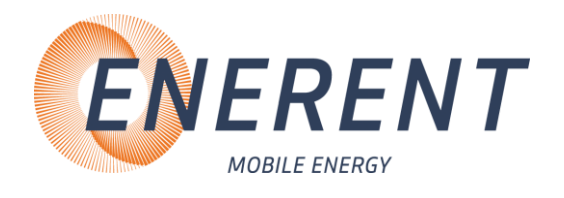

### 4.5.9 Einstellung Kesselregelung (MHRQ3)

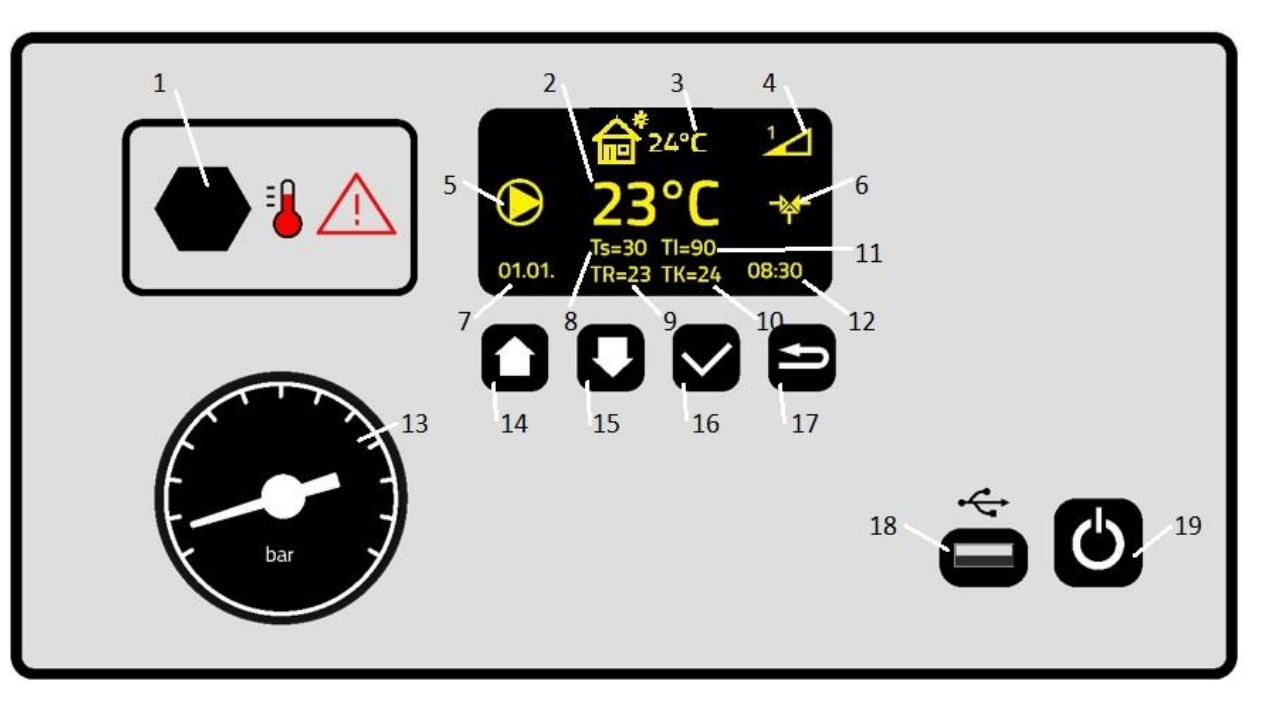

#### **1** STB

ĺ

2 Isttemperatur Vorlauf

**3** Betriebsart: Symbol Witterungsgeführt / Estrich-Aufheizprogramm / Kein Symbol manueller Berieb

- 4 Anzahl der aktiven Heizsstufen
- 5 Heizkreispumpe in Betrieb
- 6 Mischer aktiv
- 7 Datum
- 8 Solltemperatur Vorlauf
- 9 Isttemperatur Rücklauf
- 10 Isttemperatur Kessel
- 11 Solltemperatur Kessel
- 12 Uhrzeit
- 13 Manometer
- 14 Multifunktionstaste
- **15** Multifunktionstaste
- 16 Eingabetaste / Programm wählen / Benutzer-Menü
- 17 Zurück / Programm-Info abfragen
- 18 USB-Anschluss
- 19 Ein/Aus Taste

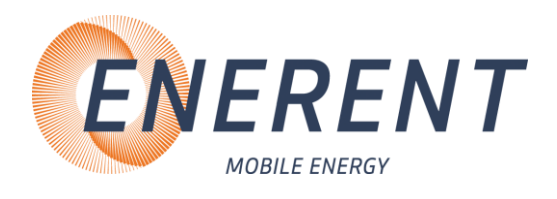

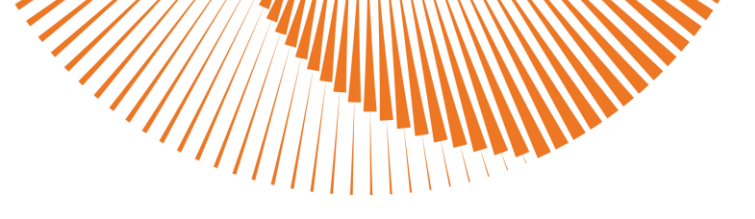

### 4.5.10 Übersicht Menü

#### 4.5.10.1 Service-Menü

- Fußbodenheizung
- Außentemperaturfühler / Witterungsgeführt
- Heizkennlinie (nur wenn Außentemperaturfühler / Witterungsgeführt aktiv)
- Stand-by Temperatur
- Min. Temperatur Vorlauf
- Max. Temperatur Vorlauf
- Einschaltverzögerung Leistungsstufen
- Datum / Uhrzeit
- Testbetrieb
- Zähler zurücksetzen
- Auf Werkseinstellung zurücksetzen
- Mischerventil Periode
- Mischerventil Laufzeit

#### 4.5.10.2 Menü Programme / Protokolldaten

- Vorinstallierte Programme
- Eigene Programme installieren
- Protokolldaten auslesen

#### 4.5.10.3 Benutzer-Menü

- Sprache wählen
- Leistungsbegrenzung
- Kesseltemperatur
- Uhrzeit einstellen
- Werkseinstellung
- Information
- Tag / Nacht-Modus
- Nachttemperatur (nur wenn Tag / Nacht-Modus aktiv)
- Nachtbetrieb Anfang (nur wenn Tag / Nacht-Modus aktiv)
- Nachtbetrieb Ende (nur wenn Tag / Nacht-Modus aktiv)
- Richtung Mischer
- Hysterese des Reglers

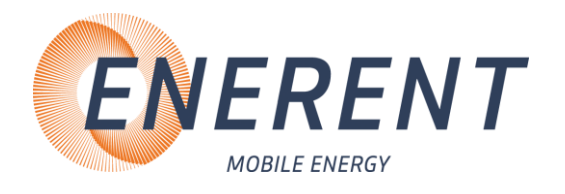

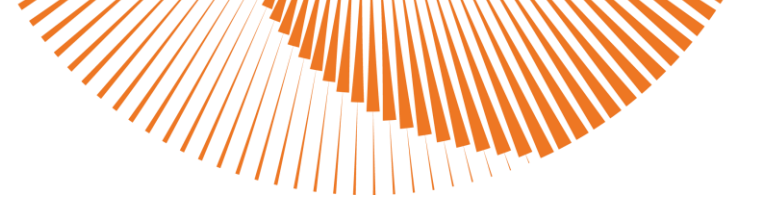

#### 4.5.10.4 Vorlauftemperatur einstellen / Heizkennlinie, Versatz Heizkennlinie erstellen

| Drücken Sie die Pfeiltasten (14 und 15) nach oben oder nach unten, um die gewünschte Solltemperatur Vorlauf einzustellen. Bestätigen Sie die Änderung mit der Eingabetaste (16). |
|----------------------------------------------------------------------------------------------------|
| Heizkennlinie, Versatz Heizkennlinie einstellen siehe Kapitel 3.5.11.2 und Kapitel<br>3.5.11.3                                                                                   |
|                                                                                                    |

#### 4.5.10.5 Programm auswählen / Programm abrechen / Benutzer-Menü

| Drücken Sie die Eingabetaste (16) um Heizprogramm zu wählen. Stellen Sie mit<br>Pfeiltasten (14 und 15) das gewünschte Programm ein und bestätigen Sie mit der<br>Eingabetaste (16).     |
|----------------------------------------------------------------------------------------------------|
| Drücken Sie die Eingabetaste (16) um das Programm abzubrechen.<br>Wählen Sie dafür mit den Tasten (14 und 15) ja oder nein und bestätigen<br>Sie mit der Eingabetaste (16) Ihre Auswahl. |
| Drücken Sie die Eingabetaste (16) länger als 5 Sekunden um das Benutzer-<br>Menü aufzurufen.                                                                                             |

#### 4.5.10.6 Zurück / Restlaufzeit Programm abfragen

| Drücken Sie die Taste Zurück (17) um auf die vorherige Seite im Menü zu gelangen. |
|-----------------------------------------------------------------------------------|
| Drücken Sie die Taste Zurück (17) um die Restlaufzeit des Programmes abzufragen.  |

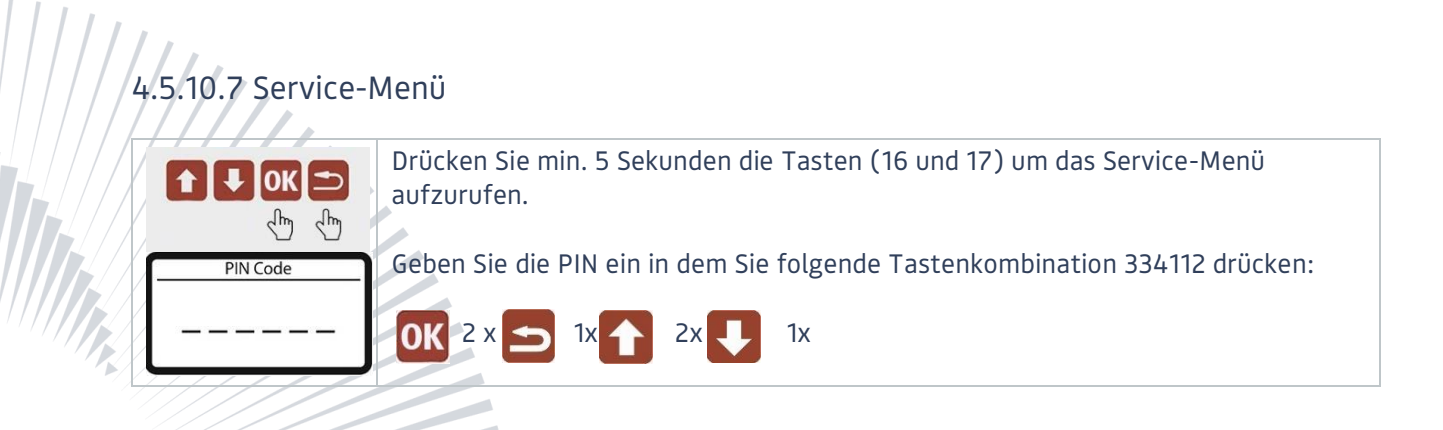

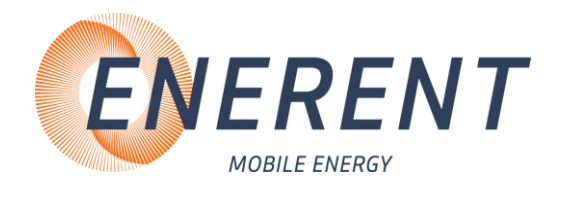

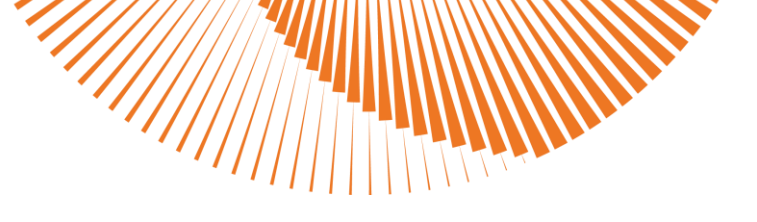

### 4.5.11 Service-menü

**i** 

#### 4.5.11.1 Fußbodenheizung

- Fußbodenheizung Ein. Einstellbereich Vorlauftemperatur 15° 45°C.
- Fußbodenheizung Aus. Einstellbereich Vorlauftemperatur 15° 95°C.

#### 4.5.11.2 Außentemperaturfühler / Witterungsgeführt

• Um die gewünschte Raumtemperatur zu erreichen, muss die Heizkennlinie in Abhängigkeit von den Eigenschaften des Objekts und der Heizungsanlage gewählt werden.

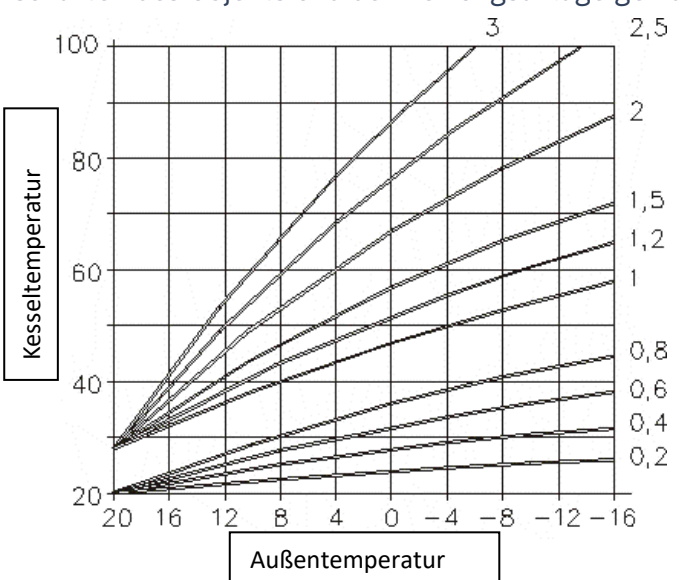

- Nach der ersten Einstellung der Heizkurve kann eine autorisierte Person diese Kurve ggfs. korrigieren. Bei Änderung der Heizkurve ändert sich auch die Neigung und auf diese Weise ändert sich die Wassertemperatur im Kessel.
- Offset-Änderungen bewirken eine Verschiebung der Heizkurve ohne Änderung der Neigung.

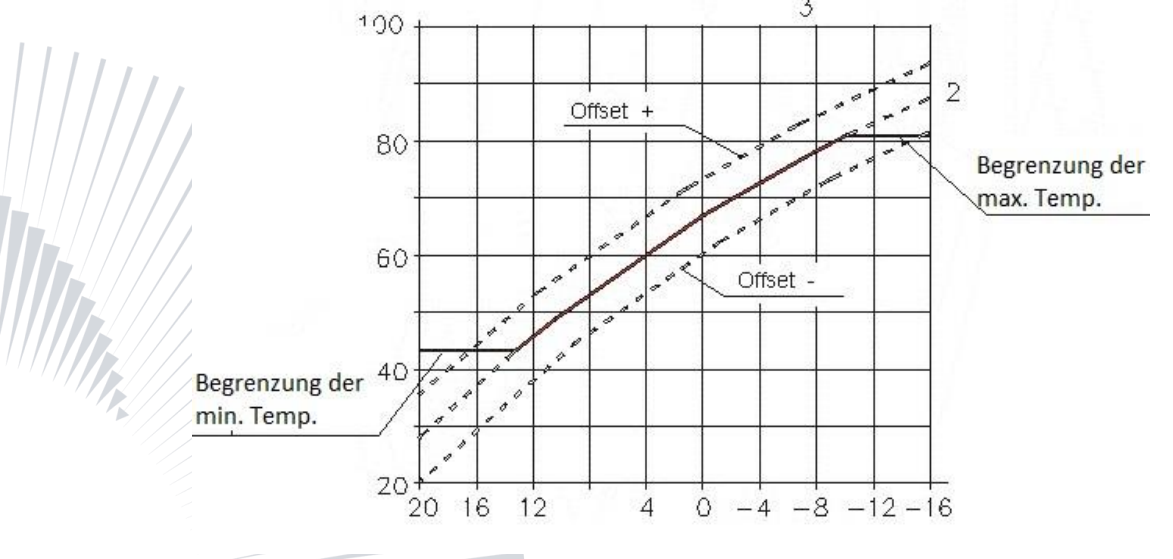

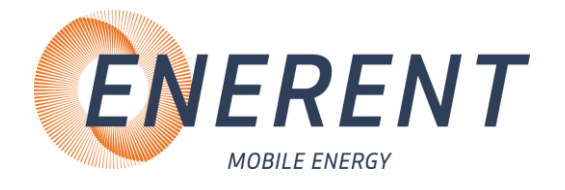

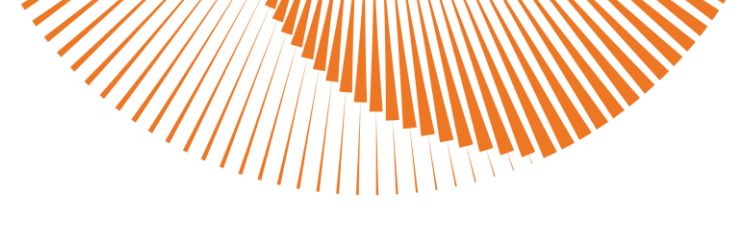

- Fußbodenheizung EIN  $\rightarrow$  Heizkennlinie 0,1 0,9 mit Taste 14.
  - Fußbodenheizung EIN  $\rightarrow$  Versatz Heizkennlinie -10 20° C mit Taste 15.
  - Fußbodenheizung AUS  $\rightarrow$  Heizkennlinie 1 3 mit Taste 14.
  - Fußbodenheizung AUS  $\rightarrow$  Versatz Heizkennlinie -10 20° C mit Taste 15.
  - Gewünschte Heizkennlinie / Versatz mit Pfeiltasten (14 und 15) auswählen und mit Eingabetaste (16) bestätigen.

Die Heizkennlinie kann nur bei aktivem Außenfühler eingestellt werden.

#### 4.5.11.3 Heizkennlinie

- Fußbodenheizung EIN  $\rightarrow$  Heizkennlinie 0,1 0,9 mit Taste 14.
- Fußbodenheizung AUS  $\rightarrow$  Heizkennlinie 1 3 mit Taste 14.
- Gewünschte Heizkennlinie mit Pfeiltasten (14 und 15) auswählen und mit Eingabetaste (16) bestätigen.
- Die Heizkennlinie kann nur bei aktivem Außenfühler eingestellt werden

#### 4.5.11.4 Stand-by Temperatur

• 10° - 50° C

i

i

[ ]i

i

i

i

• Gewünschte Stand-by Temperatur mit Pfeiltasten (14 und 15) auswählen und mit Eingabetaste (16) bestätigen.

4.5.11.5 Min. Temperatur Vorlauf

- Fußbodenheizung Ein: Sie können die minimale Kesseltemperatur auf 15° 25° C einstellen.
- Fußbodenheizung Aus: Sie können die minimale Kesseltemperatur auf 15° 50° C einstellen.
- Gewünschte Temperatur mit Pfeiltasten (14 und 15) auswählen und mit Eingabetaste (16) bestätigen.

#### 4.5.11.6 Max. Temperatur Vorlauf

- Fußbodenheizung Ein: Sie können die minimale Kesseltemperatur auf 25° 40° C einstellen.
- Fußbodenheizung Aus: Sie können die maximale Kesseltemperatur auf 50° 95° C einstellen.
- Gewünschte Temperatur mit Pfeiltasten (14 und 15) auswählen und mit Eingabetaste (16) bestätigen.

#### 4.5.11.7 Einschlatverzögerung Leistungsstufen

- Sie können die Zeit zwischen dem Einschalten zweier Leistungsstufen zwischen 10 120
   Sekunden einstellen.
- Gewünschte Einschaltverzögerung der Leistungsstufen mit Pfeiltasten (14 und 15) auswählen und mit Eingabetaste (16) bestätigen.

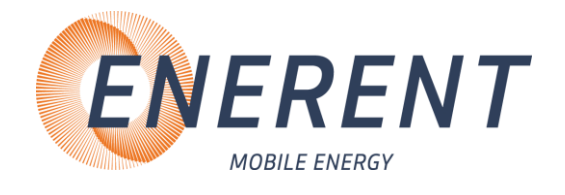

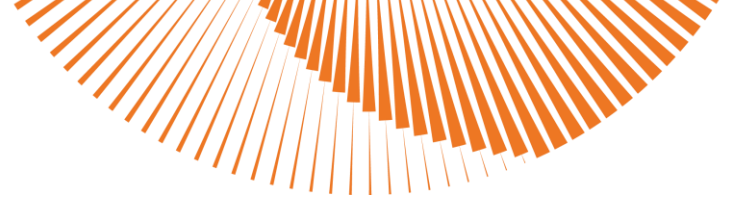

#### 4.5.11.8 Datum / Uhrzeit

• Gewünschte Datum bzw. Uhrzeit mit Pfeiltasten (14 und 15) auswählen und verlassen Sie das Menü mit der Taste Zurück (17). Einstellungen werden automatisch übernommen.

#### 4.5.11.9 Testbetrieb

i

i

i

- Sie können den Testbetrieb der Pumpe-Rücklaufanhebung aktivieren. Mit der Eingabetaste (16) können Sie den Testbetrieb bestätigen.
- Sie können den Testbetrieb des Mischers aktivieren. Mit den Pfeiltasten (14 und 15) können Sie die Richtung des Mischers ändern.
- Mischer rechts
- Mischer links

#### 4.5.11.10 Zähler zurücksetzen

- Sie können die Betriebsstunden / Serviceintervall des Heizkessels zurücksetzen. Die Gesamtbetriebslaufzeit des Kessels kann nicht zurückgesetzt werden.
  - Gewünschten Stufe oder alle Stufen mit Pfeiltasten (14 und 15) auswählen und mit Eingabetaste (16) bestätigen. Mit Pfeiltasten (14 und 15) JA oder NEIN auswählen und mit Eingabetaste (16) bestätigen.

#### 4.5.11.11 Auf Werkseinstellungen zurücksetzen

• Wählen Sie mit den Pfeiltasten (14 und 15) ja oder nein und bestätigen Sie mit der Eingabetaste (16).

#### 4.5.11.12 Mischerventil Periode

Gewünschte Periode des Mischventils mit Pfeiltasten (14 und 15) auswählen und mit Eingabetaste (16) bestätigen.

#### 4.5.11.13 Mischerventil Laufzeit

- Gewünschte Laufzeit des Mischventils mit Pfeiltasten (14 und 15) auswählen und mit Eingabetaste (16) bestätigen.
- / Einstellbereich Mischerventil Laufzeit: 0,5 10 Sekunden
- 13
- Zum Beispiel
- Mischerventil Periode 10 Sekunden / Mischerventil Laufzeit 2 Sekunden
- Mischerventil fährt 2 Sekunden und steht 8 Sekunden. Zyklus beginnt erneut.

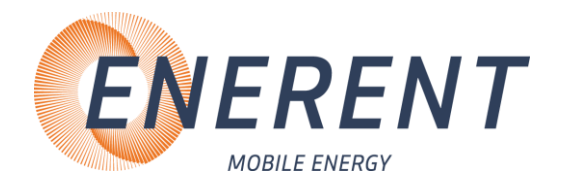

### 4.5.12 Menü Programme / Protokolldaten / Firmware

|     | MHRE + MHRQ1-3                |                               | Nur bei MHRQ1-3   |                     |                     | 1-3                              |
|-----|-------------------------------|-------------------------------|-------------------|---------------------|---------------------|----------------------------------|
| Tag | Belegreifheizen<br>DIN 1264-4 | Funktionsheizen<br>DIN 1264-4 | OE-Norm<br>B 3732 | OE-Norm<br>B 2242-2 | Suissetec<br>Zement | Suissetec<br>Kalziumsulfat CaSO4 |
| 1   | 25°C                          | 25°C                          | 20°C              | 20°C                | 20°C                | 20°C                             |
| 2   | 30°C                          | 25°C                          | 25°C              | 25°C                | 20°C                | 20°C                             |
| 3   | 35°C                          | 25°C                          | 30°C              | 30°C                | 20°C                | 20°C                             |
| 4   | 40°C                          | 50°C                          | 35°C              | 35°C                | 20°C                | 20°C                             |
| 5   | 45°C                          | 50°C                          | 40°C              | 40°C                | 20°C                | 20°C                             |
| 6   | 50°C                          | 50°C                          | 45°C              | 45°C                | 20°C                | 20°C                             |
| 7   | 50°C                          | 50°C                          | 45°C              | 50°C                | 20°C                | 25°C                             |
| 8   | 50°C                          |                               | 45°C              | 50°C                | 20°C                | 25°C                             |
| 9   | 50°C                          |                               | 35°C              | 50°C                | 20°C                | 25°C                             |
| 10  | 50°C                          |                               | 25°C              | 40°C                | 20°C                | 50°C                             |
| 11  | 50°C                          |                               |                   | 30°C                | 20°C                | 50°C                             |
| 12  | 50°C                          |                               |                   | 20°C                | 20°C                | 50°C                             |
| 13  | 50°C                          |                               |                   | 20°C                | 20°C                | 50°C                             |
| 14  | 50°C                          |                               |                   | 20°C                | 20°C                |                                  |
| 15  | 50°C                          |                               |                   |                     | 20°C                |                                  |
| 16  | 50°C                          |                               |                   |                     | 20°C                |                                  |
| 17  | 45°C                          |                               |                   |                     | 20°C                |                                  |
| 18  | 35°C                          |                               |                   |                     | 20°C                |                                  |
| 19  | 25°C                          |                               |                   |                     | 20°C                |                                  |
| 20  |                               |                               |                   |                     | 20°C                |                                  |
| 21  |                               |                               |                   |                     | 25°C                |                                  |
| 22  |                               |                               |                   |                     | 25°C                |                                  |
| 23  |                               |                               |                   |                     | 25°C                |                                  |
| 24  |                               |                               |                   |                     | 50°C                |                                  |
| 25  |                               |                               |                   |                     | 50°C                |                                  |
| 26  |                               |                               |                   |                     | 50°C                |                                  |
| 27  |                               |                               |                   |                     | 50°C                |                                  |

### 4.5.12.4 Vorinstallierte Programme

Programm beendet: 25°C

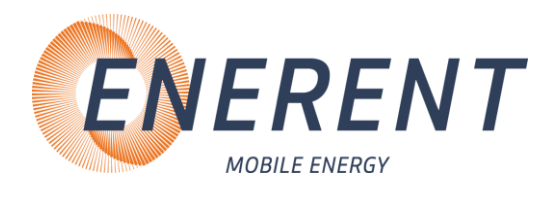

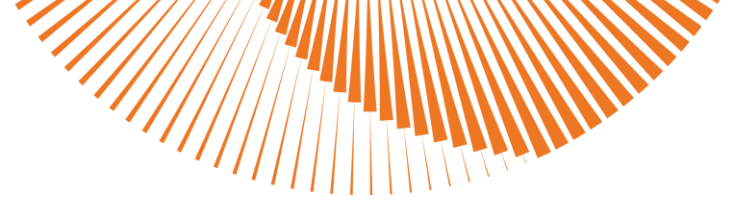

#### 4.5.12.2 Eigene Programme installieren

#### Programmdatei erstellen

- Laden und installieren Sie die Windows-App MHLogs von www.mobiheat.de auf ihren PC oder Notebook.
- Starten Sie das Programm MHLogs.
- Klicken Sie im Hauptmenü au 📻 Aufheizprogramme
- Klicken Sie den Button Neues Programm.
- Tragen Sie ihren gewünschten Namen des Programmes ein.
- Tragen Sie Anzahl der **Tage** für ihr Programm ein.
- Fügen Sie in der Zeile **Temperaturen** Ihre gewünschten Temperaturen ein und trennen Sie diese mit einem Kommazeichen ohne Leerzeichen.
- Stecken Sie einen leeren USB-Stick in einen freien USB-Steckplatz. (Der USB-Stick muss als **FAT32** formatiert sein.
- Erstellen Sie auf dem Stick einen Ordner mit dem Namen Update. Klicken Sie auf Export und wählen Sie als Speicherplatz den USB-Stick an. Ordnerstruktur siehe unten

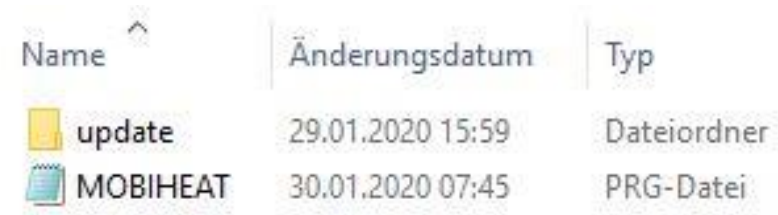

- Schließen Sie das Programm.
- Nach der Meldung Aktualisierung erfolgreich können Sie den USB-Stick entfernen.
- Verbinden Sie den USB-Stick mit der Regelung (Anschluss 18).
- Wählen Sie **Setup-Dateien übertragen** mit Pfeiltasten (14 und 15) aus und bestätigen Sie mit der Eingabetaste. (16)

| Revisionsdatum: 12.05.2025 |
|----------------------------|

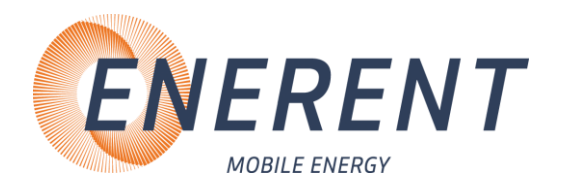

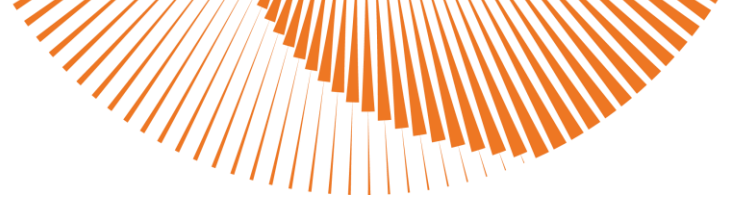

#### 4.5.12.3 Protokolldaten auslesen

- Schließen Sie einen USB-Stick an
- Wenn Setup-Dateien vorhanden sind, wählen Sie mit den Pfeiltasten (14 und 15) Protokolldaten zu USB und bestätigen Sie mit der Eingabetaste (16).
- Wenn keine Setup-Dateien vorhanden sind dann werden automatisch die Protokolldaten auf USB geladen.
- Protokoll erstellen.
- Schließen Sie den USB-Stick an Ihrem PC oder Notebook an.
- Starten Sie das Programm MHLogs.
- Klicken Sie in der Menüleiste a
- Wählen Sie den Ordner mit Ihren Aufzeichnungen auf dem USB-Stick.
- Mit einem Doppelklick auf die Aufzeichnung im Programm MHLogs können Sie die Aufzeichnung als Text und Grafik ansehen.
- Um ein PDF-Protokoll zu erstellen, tragen Sie u Keinstellungen (im Hauptmenü) Ihre Firmendaten ein und markieren sie anschließend eine Aufzeichnung. Kli Berenden n Menü auf , füllen Sie das Formular aus und klicken Sie auf **Protokoll als PDF speichern**.

#### 4.5.12.4 Firmware aktualisieren

#### **Download Firmware**

i

- Laden Sie die neuste Firmware von <u>www.mobiheat.de</u> auf Ihren PC oder Notebook.
  - Öffnen Sie das Menü **Infos** und klicken Sie auf D**ownloads**.
  - Klicken Sie auf **Programme JETZT DOWNLOADEN** und speichern Sie die neueste **Firmware Q3-Regelung** an Ihrem gewünschten Speicherort.
  - Stecken Sie einen leeren USB-Stick in einen freien USB-Steckplatz. (Der USB-Stick muss als **FAT32** formatiert sein)
  - Entpacken Sie die ZIP-Datei und speichern den Inhalt auf Ihren USB-Stick.

#### • Ordnerstruktur siehe unten

| Name         | Änderungsdatum   | Тур         |
|--------------|------------------|-------------|
| update       | 04.02.2020 14:02 | Dateiordner |
| VTBlokg2.FMW | 04.02.2020 15:04 | FMW-Datei   |

- Verbinden Sie den USB-Stick mit der Regelung (Anschluss 18).
- Wählen Sie Firmware aktualisieren mit Pfeiltasten (14 und 15) aus und bestätigen Sie mit der Eingabetaste (16).
- Nach Neustart der Regelung verbinden Sie erneut den Stick mit der Regelung und wählen Sie Setup-Dateien übertragen mit den Pfeiltasten (14 und 15) aus und bestätigen Sie mit der Eingabetaste (16).

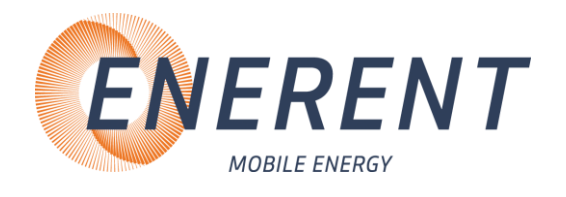

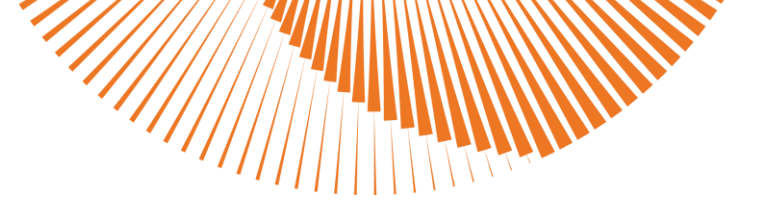

### 4.5.13 Benutzer-Menü

- 4.5.13.1 Sprache wählen
- Wählen Sie mit den Pfeiltasten (14 und 15) die gewünschte Sprache und bestätigen Sie mit der Eingabetaste (16).
  - 4.5.13.2 Leistungsbegrenzung
- Wählen Sie die gewünschte Anzahl der Leistungsstufen mit den Pfeiltasten (14 und 15) und bestätigen Sie mit der Eingabetaste (16).

**i** 

[ ]i]

i

i

ĺì

Symbol im Display bei aktivierter Leistungsbegrenzung.

- 4.5.13.3 Kesseltemperatur
- Wählen Sie die gewünschte Kesseltemperatur mit den Pfeiltasten (14 und 15) und bestätigen Sie mit der Eingabetaste (16).
  - Einstellbereich Kesseltemperatur: 50° 95° C
  - 4.5.13.4 Uhrzeit einstellen
- Stellen Sie mit den Pfeiltasten (14 und 15) die gewünschte Uhrzeit ein und verlassen Sie das Menü mit der Taste Zurück (17). Einstellungen werden automatisch übernommen.

#### 4.5.13.5 Werkseinstellung

• Wählen Sie mit den Pfeiltasten (14 und 15) ja oder nein und bestätigen Sie mit der Eingabetaste (16).

#### 4.5.13.6 Information

- Software-Version wird angezeigt.
  - Mit Pfeiltaste (14 und 15) nach unten oder oben, um die Betriebsstunden anzuzeigen.

#### 4.5.13.7 Tag / Nacht - Modus

• Wählen Sie mit den Pfeiltasten (14 und 15) ja oder nein und bestätigen Sie mit der Eingabetaste (16).

S = 60 Symbol im Display bei aktiviertem Nacht-Modus

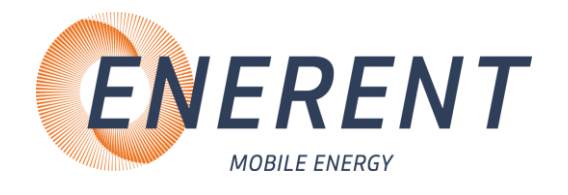

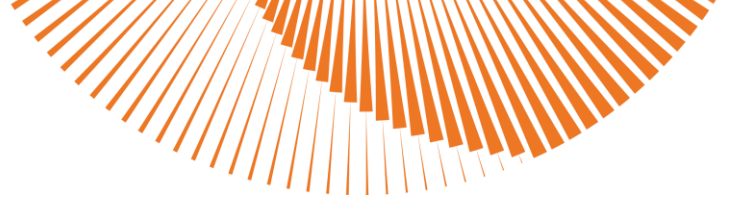

4.5.13.8 Nachttemperatur

**i** 

i

[ ]i

**i** 

ſ Îi]

- Wählen Sie die gewünschte Nachttemperatur mit den Pfeiltasten (14 und 15) und bestätigen Sie mit der Eingabetaste (16).
- Einstellbereich Nachttemperatur: 10° 60°
- Kann nur eingestellt werden bei deaktivierten Außenfühler.

#### 4.5.13.9 Nachtbetrieb Anfang

 Wählen Sie die gewünschte Zeit für Beginn des Nachtbetriebes mit den Pfeiltasten (14 und 15) und verlassen Sie das Menü mit der Taste Zurück (17). Einstellungen werden automatisch übernommen.

#### 4.5.13.10 Nachtbetrieb Ende

• Wählen Sie die gewünschte Zeit für Ende des Nachtbetriebes mit den Pfeiltasten (14 und 15) und verlassen Sie das Menü mit der Taste Zurück (17). Einstellungen werden automatisch übernommen.

#### 4.5.13.11 Richtung Mischer

- Wählen Sie die gewünschte Richtung des Mischers mit den Pfeiltasten (14 und 15) und bestätigen Sie mit der Eingabetaste (16).
  - 0 = Mischer rechts 1 = Mischer links

#### 4.5.13.12 Hysterese des Reglers

- Wählen Sie die gewünschte Hysterese mit den Pfeiltasten (14 und 15) und bestätigen Sie mit der Eingabetaste (16).
- Einstellbereich 3° 6° C
- Der Kessel kann nicht mit Temperaturen unter 60° C betrieben werden. Niedrigere Temperaturen sind über den Mischer einzustellen.
  - Betreiben Sie die Anlage bei einer angeschlossenen Fußbodenheizung nur bis max. 50°C. Halten Sie hierzu die Vorortbestimmungen bzw. die jeweiligen Bestimmungen des Herstellers ein.

#### Vorlaufthermostat einstellen

 Mit dem Vorlaufthermostat (Kapitel 4.2, Bild 3, Pos. 6) können Sie zu hohe Vorlauftemperaturen im Störfall oder bei Fehlfunktion verhindern. Stellen Sie den Vorlaufthermostat auf die maximal zulässige Vorlauftemperatur ein. Wird die Vorlauftemperatur überschritten, schaltet der Thermostat den Brenner aus.

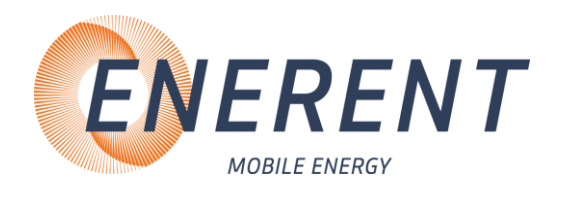

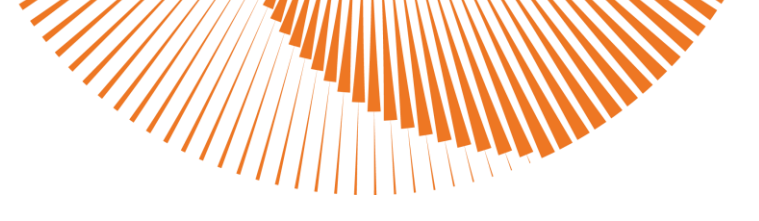

### 4.5.14 Not-Aus Entriegelung

• Nach Betätigung des Not-Aus, muss die Anlage über den Drucktaster (Bild 17, Pos. 2) entriegelt werden.

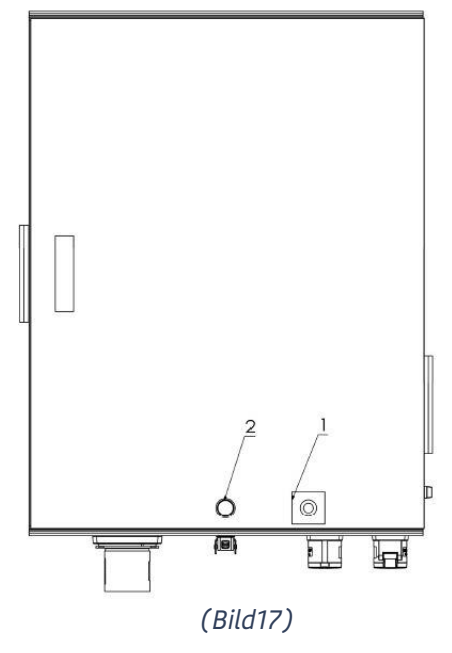

### 4.5.15 Abbau

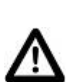

- Schalten Sie die Anlage aus.
- Schließen Sie alle Schieber und KFE-Hähne zur Heizung.
- Trennen Sie die Anlage von der Spannungsversorgung.
- Schließen einen Schlauch zum Entleeren der Anlage an (Bild 14, Pos. 1).
- Entleeren Sie die Anlage über diesen KFE.
- Achten Sie darauf, dass die Anlage nur in kaltem Zustand entleert wird.

• Entleeren Sie niemals die Anlage, wenn diese an der Spannungsversorgung angeschlossen ist.

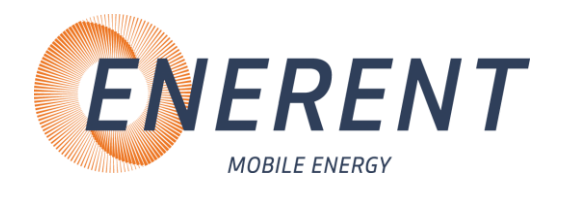

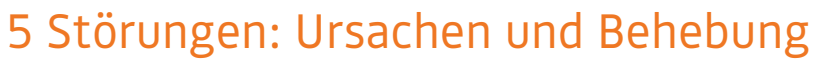

## 5.1 Allgemein

|       | Störung Mögliche Ursache |                                                                                                    | Behebung                                                                                                    |
|-------|--------------------------|----------------------------------------------------------------------------------------------------|----------------------------------------------------------------------------------------------------|
|       | • Heizung kühlt aus      | • Keine Netzspannung                                                                                                    | <ul> <li>Sicherung Bauseitig prüfen</li> <li>Zuleitung prüfen</li> <li>FI und Automaten im Gerät<br/>und im bauseitigen Verteiler<br/>prüfen</li> <li>Prüfen ob die Anlage<br/>eingeschaltet ist</li> </ul> |
|       |                          | <ul> <li>Anlagendruck zu niedrig<br/>bzw. zu hoch. (Prüfen Sie<br/>die Einstellungen der Min<br/>und Max Druckschalter)</li> </ul> | <ul> <li>Bei niedrigem Druck - Wasser<br/>nachfüllen</li> <li>bei zu hohem Druck - Wasser<br/>ablassen</li> <li>Druckschalter entriegeln</li> </ul>                                                         |
|       |                          | <ul> <li>Vorlauf- und</li> <li>Rücklauftemperatur prüfen</li> </ul>                                                                | Mischereinstellung prüfen                                                                                                    |
|       |                          | Luft in der Anlage                                                                                                    | Anlage entlüften                                                                                                    |
|       |                          | Keine Zirkulation                                                                                                    | <ul><li>Pumpe auf Funktion prüfen</li><li>Absperrungen prüfen</li></ul>                                                                                                    |
|       |                          | • STB hat ausgelöst                                                                                                    | STB entriegeln                                                                                                    |
|       |                          |                                                                                                    | Pos. Bezeichnung                                                                                                    |
|       |                          |                                                                                                    | 1 STB                                                                                                    |
|       |                          | $\left  \right  \qquad \int_{-\infty}^{2} \int_{-\infty}^{1} \int_{-\infty}^{1} \int_{-\infty}^{1} $                               | 2 Temperaturwächter                                                                                                    |
| 1111. |                          | 000                                                                                                    | Wenn STB ausgelöst hat,<br>Schraubkappe Pos. 1 entfernen<br>und entriegeln.                                                                                                    |
|       | /////                    | Temperatur falsch     eingestellt                                                                                                  | Temperatureinstellung an der<br>Regelung überprüfen                                                                                                    |
|       | Heizung zu warm          | <ul> <li>Fehlermeldung an Regelung,<br/>Brenner oder Pumpe pr</li></ul>                                                            | <ul> <li>Zur Fehlerbeseitigung die<br/>Fehlerliste des jeweiligen<br/>Gerätes prüfen</li> </ul>                                                                                                    |
|       |                          | Temperatur falsch     eingestellt                                                                                                  | <ul> <li>Temperatureinstellung an<br/>der Regelung überprüfen</li> </ul>                                                                                                    |

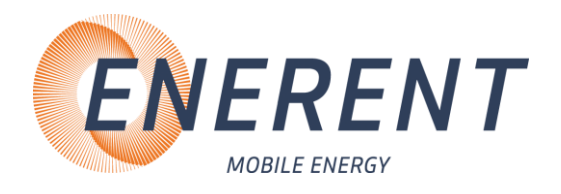

### 5.2 Regelung MHRQ3 (Fehlercode wird im Display angezeigt)

| Störung                                                                  | Anzeige Display Mögliche Ursache                         |                                                                                                    | Behebung                                                                                                    |
|--------------------------------------------------------------------------|----------------------------------------------------------|----------------------------------------------------------------------------------------------------|----------------------------------------------------------------------------------------------------|
| Kesselfühler     unterbrochen                                            | • TK =<br>(blinkt)                                       | <ul> <li>Kesselfühler nicht<br/>angeschlossen / Kesselfühler<br/>defekt</li> </ul>                                                                        | Kesselfühler prüfen                                                                                                |
| Kurzschluss     Kesselfühler                                             | • TK =<br>(blinkt)                                       | <ul> <li>Kesselfühler nicht<br/>angeschlossen / Kesselfühler<br/>defekt</li> </ul>                                                                        | Kesselfühler prüfen                                                                                                |
| <ul> <li>Außenfühler<br/>unterbrochen</li> </ul>                         | (blinkt)                                                 | <ul> <li>Außenfühler nicht<br/>angeschlossen / Außenfühler<br/>defekt</li> </ul>                                                                          | <ul> <li>Außenfühler prüfen</li> </ul>                                                                             |
| <ul> <li>Kurzschluss<br/>Außenfühler</li> </ul>                          | • (blinkt)                                               | <ul> <li>Außenfühler nicht<br/>angeschlossen / Außenfühler<br/>defekt</li> </ul>                                                                          | <ul> <li>Außenfühler prüfen</li> </ul>                                                                             |
| <ul> <li>Sicherheits-<br/>kette Druck<br/>oder STB<br/>prüfen</li> </ul> | Sicherheitskette<br>Druck oder STB prüfen                | <ul> <li>Min- Max Druckschalter<br/>prüfen</li> <li>STB hat ausgelöst. Leuchte<br/>STB erscheint.</li> <li>Temperaturwächter hat<br/>ausgelöst</li> </ul> | <ul> <li>Druckschalter<br/>entriegeln</li> <li>STB entriegeln</li> <li>Temperaturwächter<br/>entriegeln</li> </ul> |
| Vorlauffühler     unterbrochen                                           | <ul> <li>Anzeige °C<br/>blinkt im<br/>Display</li> </ul> | <ul> <li>Vorlauffühler nicht<br/>angeschlossen / Vorlauffühler<br/>defekt</li> </ul>                                                                      | <ul> <li>Vorlauffühler nicht<br/>angeschlossen /<br/>Vorlauffühler defekt</li> </ul>                               |
| Kurzschluss     Vorlauffühler                                            | <ul> <li>Anzeige °C<br/>blinkt im<br/>Display</li> </ul> | <ul> <li>Vorlauffühler nicht<br/>angeschlossen / Vorlauffühler<br/>defekt</li> </ul>                                                                      | <ul> <li>Vorlauffühler nicht<br/>angeschlossen /<br/>Vorlauffühler defekt</li> </ul>                               |
| RL-Fühler     unterbrochen                                               | • TR =                                                   | <ul> <li>Rücklauffühler nicht<br/>angeschlossen /<br/>Rücklauffühler defekt</li> </ul>                                                                    | <ul> <li>Rücklauffühler nicht<br/>angeschlossen /<br/>Rücklauffühler defekt</li> </ul>                             |
| Kurzschluss     RL-Fühler                                                | • TR =                                                   | <ul> <li>Rücklauffühler nicht<br/>angeschlossen /<br/>Rücklauffühler defekt</li> </ul>                                                                    | <ul> <li>Rücklauffühler nicht<br/>angeschlossen /<br/>Rücklauffühler defekt</li> </ul>                             |
| Fehler HK-     Pumpe                                                     |                                                          | Siehe Fehlercode                                                                                                    | Störung beheben                                                                                                    |
| • VL-<br>Temperatur<br>überschritten                                     | <b>18°C</b><br>TR=60 MAN.<br>TR=18 TK=18                 | • Zu hohe Vorlauftemperatur.<br>Leuchte Vorlauftemperatur<br>überschritten leuchtet auf.                                                                  | <ul> <li>Einstellung VL-<br/>Temperaturregler<br/>prüfen</li> </ul>                                                |
| • Störung<br>Brenner                                                     | Brennerfehler<br>Fehlercode am Brenner                   | Fehlercode Brenner ablesen                                                                                                    | Anleitung Brenner                                                                                                  |

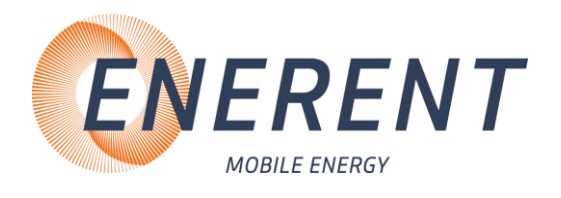

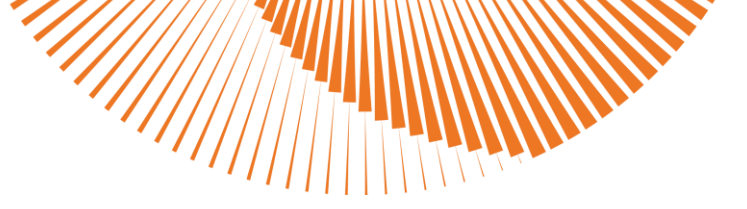

## 5.3 Brenner Allgemein

| Störung                                                                | Mögliche Ursache                                                                                                    | Behebung                                                                                                    |  |
|------------------------------------------------------------------------|----------------------------------------------------------------------------------------------------|----------------------------------------------------------------------------------------------------|--|
| • Brenner startet nicht                                                | <ul><li>Keine Spannungsversorgung</li><li>Motorschütz defekt</li></ul>                                                               | <ul> <li>Sicherung überprüfen</li> <li>Motorschutz prüfen,<br/>Einstellung prüfen</li> <li>Motorschütz austauschen</li> </ul>                               |  |
| • Brenner zündet nicht                                                 | • Zündelektroden defekt                                                                                                    | • Zündelektrode überprüfen                                                                                                    |  |
|                                                                        | • Zündelektroden falsch<br>eingestellt                                                                                               | • Zündelektroden einstellen                                                                                                    |  |
| • Pumpe fördert kein Öl                                                | <ul><li>Ölversorgung fehlerhaft</li><li>Ölpumpe defekt</li></ul>                                                                     | <ul><li>Ölversorgung überprüfen</li><li>Ölpumpe austauschen</li></ul>                                                                                       |  |
| <ul> <li>Brenner startet trotz Öl<br/>und Zündung nicht</li> </ul>     | <ul> <li>Zündelektrode falsch<br/>eingestellt oder defekt</li> <li>Öldruck vor<br/>Mischeinrichtung zu hoch</li> </ul>               | <ul> <li>Zündelektrode einstellen<br/>oder austauschen</li> <li>Öldruck prüfen und<br/>einstellen</li> </ul>                                                |  |
| • Feuerungsmanager<br>erfasst kein<br>Flammensignal                    | <ul> <li>Flammenfühler verschmutzt<br/>oder defekt</li> </ul>                                                                        | Flammenfühler reinigen     oder austauschen                                                                                                    |  |
| <ul> <li>Verbrennung pulsiert<br/>stark bzw. Brenner dröhnt</li> </ul> | <ul> <li>Falsche Lufteinstellung</li> <li>Mischeinrichtung falsch<br/>eingestellt</li> <li>Rückwirkung von der Anlage</li> </ul>     | <ul> <li>Verbrennungswerte prüfen<br/>und Brenner einstellen</li> <li>Mischeinrichtung einstellen</li> <li>Abgasanlage prüfen<br/>(Kaminöffnung)</li> </ul> |  |
| • Flammenausfall im Betrieb                                            | <ul> <li>Ölversorgung undicht /<br/>Saugwiderstand zu hoch</li> <li>Öldüsen verschmutzt</li> <li>Flammensignal zu schwach</li> </ul> | <ul> <li>Ölversorgung prüfen</li> <li>Düsen austauschen</li> <li>Flammensignal und -fühler<br/>prüfen</li> </ul>                                            |  |
| Ölpumpe macht starke<br>mechanische Geräusche                          | <ul> <li>Ölpumpe saugt Luft</li> <li>Zu hoher Saugwiderstand in der Ölleitung</li> </ul>                                             | <ul> <li>Ölversorgung prüfen</li> <li>Filter reinigen</li> <li>Absperrungen prüfen /<br/>öffnen</li> </ul>                                                  |  |
| <ul> <li>Öldüsen zerstäuben<br/>ungleichmäßig</li> </ul>               | • Düsen verschmutzt                                                                                                    | Düsen austauschen                                                                                                    |  |

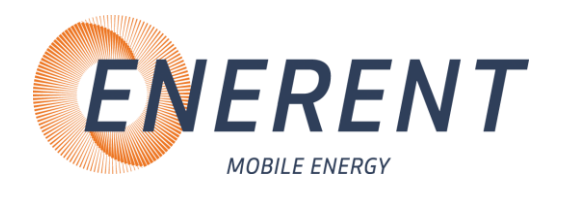

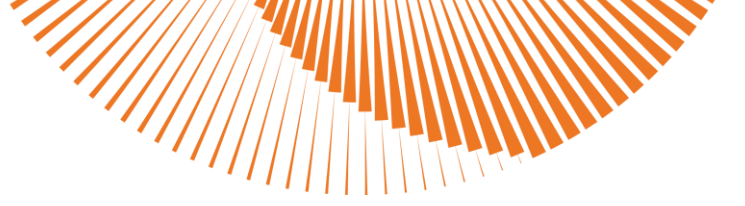

### 5.4 Sonstiges

| Störung           | Mögliche Ursache                                                                                                    | Behebung                                                                                                    |  |
|-------------------|----------------------------------------------------------------------------------------------------|----------------------------------------------------------------------------------------------------|--|
| • Externer Öltank | <ul> <li>Tank leer</li> <li>Magnetventil öffnet nicht</li> <li>Entlüftung nicht geöffnet</li> <li>Kugelhahn geschlossen</li> </ul> | <ul> <li>Füllstand prüfen</li> <li>Magnetventil prüfen</li> <li>Entlüftung öffnen</li> <li>Kugelhahn öffnen</li> </ul> |  |
|                   | <ul><li>Ölleitung zu lang</li><li>Höhenunterschied</li></ul>                                                                       | <ul> <li>Externen Öltank richtig<br/>positionieren</li> <li>Externen Öltank richtig</li> </ul>                         |  |
|                   | zwischen externem<br>Öltank und Gerät zu groß                                                                                      | positionieren                                                                                                    |  |

### 6 Wartung

### 6.1 Regelmäßige Wartungen

• Führen Sie folgende Wartungsarbeiten in regelmäßigen Abständen durch. So stellen Sie eine lange Lebensdauer und einen Störungsfreien Betrieb sicher.

#### Nach jedem Einsatz

#### Prüfen Sie folgende Komponente nach jedem Einsatz

Ölfilter

i

- Sieb in der Ölpumpe
- Mischpatrone mit Zündelektroden, Brennerdüse und Lichtfühler
- Hydraulik auf Dichtigkeit
- Tank auf Dichtigkeit

### Alle 6 Monate

- Abgasmessung
- Kesselraum
- Bitte beachten Sie die gesetzlichen Prüffristen

### 6.2 Einlagerung

- Lagern Sie das Gerät nach Gebrauch nur in vollständig entleertem Zustand ein.
- KFE-Hähne auf 45° Stellung drehen

So stellen Sie sicher, dass durch Lagern keine Schäden am Gerät auftreten.

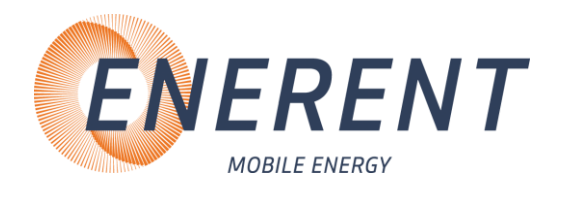

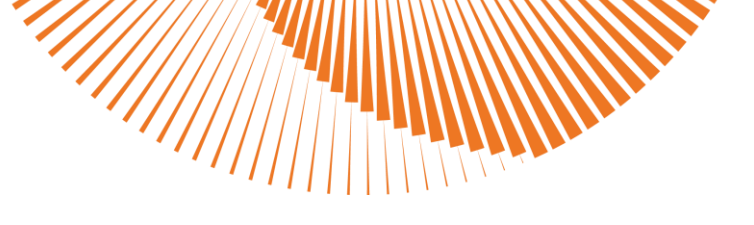

# 7 Sonstiges Hamburg DEUTSCHLAND Germany Berlin Leipzig Göttingen Oberhausen Frankfurt Friedberg Gottmadingen Salzburg München ÖSTERREICH Austria Zürich SCHWEIZ Switzerland

#### Die ENERENT-Gruppe - Ihr Ansprechpartner für mobile Energie in der D-A-CH-Region:

#### **Region DE Nord**

PLZ-Gebiet: 18, 19, 20, 21, 22, 23, 24, 25, 26, 27, 28, 29 Telefon: +49 4105 14994 00 E-Mail: nord@enerent.de Standort:

Auf dem Salzstock 11 21217 Seevetal

#### **Region DE Ost**

PLZ-Gebiet: 01, 02, 03, 04, 06, 07, 08, 09, 10, 11, 12, 13, 14, 15, 16, 17, 39 Telefon: +49 3361 355 97 0 E-Mail: ost@enerent.de Standorte:

- Karl-Liebknecht-Straße 27
   15517 Berlin (Fürstenwalde)
   Döbichauer Str. 5-7
- 04435 Leipzig (Schkeuditz-

Dölzig)

#### **Region DE Süd-Ost**

PLZ-Gebiet: 80, 81, 82, 83, 84, 85, 86, 87, 89, 90, 91, 92, 93, 94, 95, 96 Telefon: +49 821 99966200 E-Mail: suedost@enerent.de Standorte:

- Winterbruckenweg 58
   86316 Friedberg (Derching)
   Otto-Hahn-Ring 4
- 85301 München (Schweitenkirchen)

#### Region DE Süd-West

PLZ-Gebiet: 66, 67, 68, 69, 70, 71, 72, 73, 74, 75, 76, 77, 78, 79, 88 Telefon: +49 7731 169 57 00 E-Mail: suedwest@enerent.de Standorte:

- 希 Zeppelinstraße 5
- 74629 Heilbronn (Pfedelbach)

#### **Region DE West**

PLZ-Gebiet: 30, 31, 32, 33, 34, 36, 37, 38, 40, 41, 42, 43, 44, 45, 46, 47, 48, 49, 50, 51, 52, 53, 57, 58, 59, 98, 99 Telefon: +49 208 306712 00 E-Mail: west@enerent.de Standorte:

- Max-Planck-Ring 16 46049 Oberhausen
- Reinhard-Rube-Str. 21 37077 Göttingen

#### **Region DE Mitte**

PLZ-Gebiet: 35, 54, 55, 56, 60, 61, 63, 64, 65, 97 Telefon: +49 6102 74869 00 E-Mail: mitte@enerent.de Standort:

Hans-Böckler-Str. 18 63263 Frankfurt (Neu-Isenburg)

#### **Region Austria**

Telefon: +43 2167 90990-10 E-Mail: info@enerent.at Standorte:

- Irrsberg 97
  - 5310 Mondsee Sankt Lorenz
- Äußeres Hirschfeld 11 7100 Neusiedl am See

#### **Region Schweiz**

Telefon: +41 44 800 16 16 E-Mail: info@enerent.ch Standorte: & Botzen 15 8416 Flaach

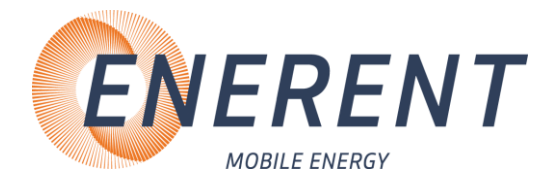

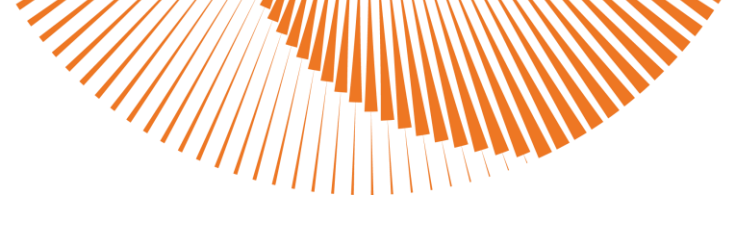

### EC Declaration of Conformity EG Konformitätserklärung Déclaration CE de Conformité

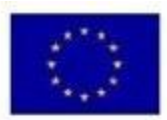

| We / Wir / Nous                                                                                                    | mobiheat GmbH<br>Winterbruckenweg 58<br>D-86316 Friedberg - Derching | Phone: +49 (0<br>fax: +49 (0<br>mail to: info@ | ) 821 / 71 0 11 - 0<br>) 821 / 71 0 11 - 900<br>mobiheat.de                                                                |
|----------------------------------------------------------------------------------------------------|----------------------------------------------------------------------|------------------------------------------------|----------------------------------------------------------------------------------------------------|
| declare in exclusive responsibility that the product<br>erklären in alleiniger Verantwortung daß das Produkt<br>déclarer la responsabilité exclusive que le produit |                                                                      | ERHCO1                                         | 000, ERHCO2500                                                                                                    |
| from Serial number / ab Seriennummer /<br>à partir du numéro de série                                                                                               |                                                                      |                                                |                                                                                                    |
| to which this declara<br>with the following sta                                                                                                    | tion relates is in conformity<br>andards                             | 2006/42/EG<br>2007                             | Machinery Directive<br>Sicherheit von Maschinen<br>directive Machines                                                      |
| auf das sich diese E<br>folgenden Normen (                                                                                                    | Erklärung bezieht, mit den<br>übereinstimmt                          | 2014/35/EU<br>2014                             | Electrical devices for use within certain limits<br>Betriebsmittel zur Verwendung innerhalb bestimmter<br>Spannungsgrenzen |
| auquel se réfère cer<br>conforme aux norm                                                                                                    | tte dèclaration est<br>es suivantes                                  |                                                | Matériel électrique pour utilisation dans certaines limites<br>de voltage                                                  |
|                                                                                                    |                                                                      | 2014/30/EU<br>2014                             | electromagnetic compatibility<br>Electromagnetische Verträglichkelt<br>Compatibilité électromagnetique                     |

The following harmonized standards were applied Folgende harmonisierte Normen wurden angewandt

Les normes harmonisées suivantes ont été appliquées

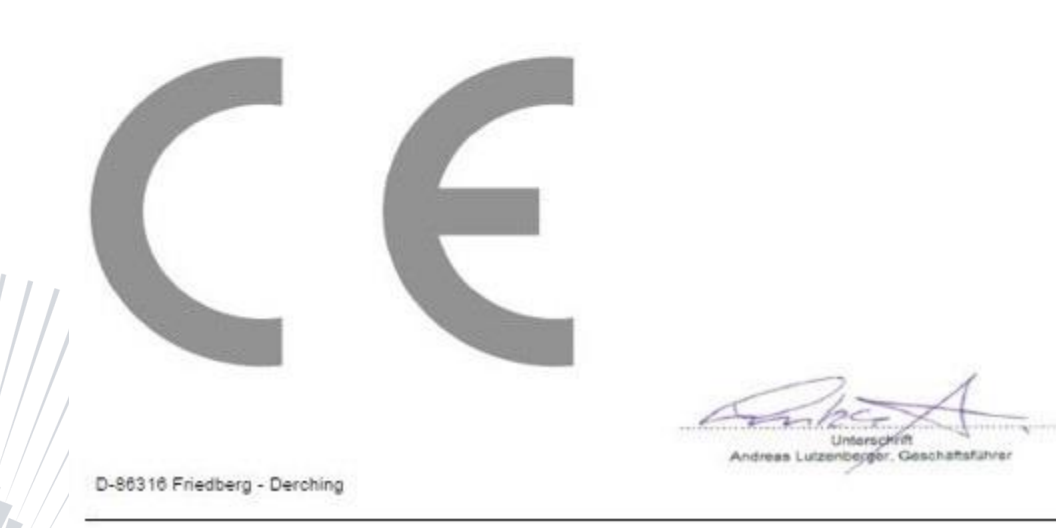

EC Declaration of Conformity

EG Konformitätserklärung

Déclaration CE de Conformité